# **Q Heureka**

# od A do Z

# Obsah

| 1.  | SLEDUJI AKTUALITY                                |
|-----|--------------------------------------------------|
| 2.  | MÁM ZADANÉ LOGO V E-SHOPU3                       |
| 3.  | MÁM VYPLNĚNÉ INFORMACE O E-SHOPU5                |
| 4.  | PROHLÍŽÍM STATISTIKY8                            |
| 5.  | MÁM DOBITÝ KREDIT9                               |
| 6.  | MÁM NASTAVENY CENY ZA PROKLIK9                   |
| 7.  | MÁM NASTAVENÍ NA UPOZORNĚNÍ KREDITU 10           |
| 8.  | MÁM NASTAVENY CENY DOPRAVY10                     |
| 9.  | MÁM UVEDENOU POZNÁMKU U DOPRAV14                 |
| 10. | MÁM VYPLNĚNY POBOČKY15                           |
| 11. | MÁM SPÁROVANÉ ZBOŽÍ16                            |
| 12. | MÁM ZAPNUTÉ MĚŘENÍ KONVERZÍ19                    |
| 13. | GENERUJI DOSTUPNOSTÍ FEED                        |
| 14. | DÍVÁM SE DO SORTIMENT REPORTU 20                 |
| 15. | MÁM AKTIVOVANÉ OVĚŘENO ZÁKAZNÍKY21               |
| 16. | SLEDUJI DOTAZNÍKY Z OVĚŘENO ZÁKAZNÍKY 22         |
| 17. | VYUŽÍVÁM RECENZE OBCHODU NA SVÉM E-SHOPU23       |
| 18. | ZOBRAZUJI RECENZE PRODUKTŮ NA SVÉM E-SHOPU24     |
| 19. | VYUŽÍVÁM HEUREKA KOŠÍKU24                        |
| 20. | VYUŽÍVÁM AUTORIZOVANÉHO PRODEJCE                 |
| 21. | ROZŠIŘUJI ELEMENT PRODUCT O DALŠÍ TEXT25         |
| 22. | VYUŽÍVÁM TAGU GIFT PRO ZOBRAZENÍ DÁRKŮ27         |
| 23. | EAN KÓD UVÁDÍM JEN TAM, KDE JE TO NUTNÉ28        |
| 24. | UVÁDÍM SPRÁVNÉ HODNOTY V TAGU DELIVERY_DATE      |
| 25. | POSÍLÁM PARAMETRY V XML FEEDU                    |
| 26. | POSÍLÁM JEN PLATNÉ POLOŽKY                       |
| 27. | POSÍLÁM JEN POLOŽKY V CENĚ OD                    |
| 28. | POSÍLÁM SPRÁVNĚ NÁZEV V PRODUCTNAME              |
| 29. | PROVEDL/A JSEM AUDIT XML FEEDU NA WWW.MERGADO.CZ |

# 1. Sleduji aktuality

V první záložce po přihlášení do administrace vašeho eshopu (<u>https://sluzby.heureka.cz/</u>) najdete aktuální informace z Heureky.

| Služby                  | Aktuality      |                                                                                                    |  |  |  |
|-------------------------|----------------|----------------------------------------------------------------------------------------------------|--|--|--|
| Aktuality               | 24 duber 2019  | Navý přívaný přako po Mouroce                                                                                                    |  |  |  |
| Přehled                 | 24. duben 2010 | <u>novy nakupní rauce na neurece</u><br>V símstiste důvých liste selí tene se seže sílose (h. seželi s <sup>3</sup> assound sevé s siede se sé sílome ( síde |  |  |  |
| Statistiky              |                | U konkrétních produktů tak zákazníci jednoduše najdou informace o tom, jak si správně vybrat daný druh                                                       |  |  |  |
| Stav kreditu            |                | zboží. Co všechno nákupní rádci obsahují a jak je připravujeme se dozvíte na našem blogu.                                                                    |  |  |  |
| Nastavení cen prokliku  | 18. duben 2018 | Zrušení záložky slevy.heureka.cz                                                                                                    |  |  |  |
| Nastavení zobrazování   |                | Již v průběhu března došlo ke zrušení záložky slevy.heureka.cz a s tím související slevy v jednotlivých                                                      |  |  |  |
| Dotazy z poraden        |                | kategoriich. Uživatelé budou při zadání odkazu přesměrování na hlavní stránku Heureky. Výkon založky se<br>také přestane započítávat do statistiky prokliků. |  |  |  |
| Ceny dopravy            | 17. duben 2018 | <u>Contentové novinky - duben</u>                                                                                                    |  |  |  |
| Pobočky                 |                | Prodáváte své produkty v kategoriích Autokoberce, Vany do kufru, Krmivo pro psy, Myčky nádobí,                                                               |  |  |  |
| Přehled spárovanosti    |                | Mikrovlnné trouby, Plyšové hračky, Černé skříňky, Autokosmetiku, Elektrokola, Stěrky na sklo, či Matrace.                                                    |  |  |  |
| Měření konverzí         |                | těchto kategoriích jsme za březen a duben udělali pár změn. Podívejte se co je nového v našem katalogu.<br>Více informací na pačem blogu                     |  |  |  |
| Dostunnostní XML soubor |                | vice informaci <u>na naseni biogu</u> .                                                                                                    |  |  |  |

# Sledujte zejména "contentové novinky", Heureka v nich zveřejňuje seznamy nově spuštěných kategorií a změny v již spuštěných kategoriích. Vše popisuje na svém blogu <u>https://blog.heureka.cz/</u>)

V březnu jsme na Heureka.cz aktivovali tyto sekce:

<u>Kokardy</u> – Název produktu | Popis – Kokarda třířadá RŮŽICE průměr 19 cm <u>Emblémy</u> – Název produktu | Popis | Téma – Emblém 25mm 09 plavaní <u>Dýmky</u> – Výrobce | Popis | Barva – Stanwell Relief černá 88 <u>Popelníky</u> – Název produktu | Popis – Villeroy & Boch Affinity Popelník 11 cm nezerový 1ks

### Díky změnám v již spuštěných kategoriích dochází často k odpárování již napárovaného zboží.

V březnu jsme vyřadili Autokoberce a Vany do kufru, které nemají výrobce a produktový kód v názvu. Zrevidovali sekce Krmivo pro psy, Myčky nádobí, Mikrovlnné trouby, Plyšové hračky, Černé skříňky, Autokosmetiku, Elektrokola, Stěrky na sklo a pár dalších. Pokud nemáte v těchto sekcích nyní zařazeny své produkty, doporučujeme zkontrolovat, zda posíláte všechny povinné informace do názvu. V dubnu nás pak čeká velká úprava sekce Matrace. Spuštěno bylo několik sekcí v segmentu Sport, např. Bowlingové koule nebo Kites.

Velká změna, která se realizuje nyní v dubnu, je větší rozdělení v sekci **"Matrace"**. Zde se již delší čas setkáváme s tím, že se nové modely matrací rozlišují nejen rozměrem ale **i výškou a použitým materiálem na potah matrace**. Proto jsme se rozhodli vyhovět uživatelům i Vám obchodům a tyto informace zanést jako povinné údaje do názvu produktu.

Nový název je tedy Matrace – Výrobce | Řada | Rozměr | Potah – Dřevočál Lima 195 x 80 x 22 cm potah Lyocell.

# 2. Mám zadané logo v e-shopu

Na záložce Přehled (<u>https://sluzby.heureka.cz/obchody/</u>) najdete informace o vašem eshopu. Po kliknutí na "Upravit obchod" se vám zobrazí informace o vašem e-shopu, které můžete editovat.

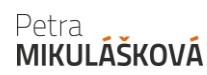

| Služby<br>Aktuality    | Přehled vašich obchodů |                    |                                          |                              |                                                    |  |  |
|------------------------|------------------------|--------------------|------------------------------------------|------------------------------|----------------------------------------------------|--|--|
| Přehled                | Název obchodu          | Poslední import    | Importovaných /                          | Prokliky                     | Akce                                               |  |  |
| Statistiky             |                        |                    | sparovanych produktu                     |                              | <b>X</b>                                           |  |  |
| Stav kreditu           |                        |                    |                                          |                              | Upravit obchod                                     |  |  |
| Nastavení cen prokliku | E-shop.cz              | 10.5 2018 08:25:22 | 184 / 101<br><u>Přehled spárovanosti</u> | 33 ③<br><u>Přehled kliků</u> | <u>Nastavit ceny za proklik</u><br>Upravit pobočky |  |  |
| Nastavení zobrazování  | Aktivovaný v PPC       |                    |                                          |                              | Změnit fakturační údaje                            |  |  |
| Dotazy z poraden       |                        |                    |                                          |                              | Zobrazit recenze obchodu                           |  |  |
| Ceny dopravy           |                        |                    |                                          |                              |                                                    |  |  |
| Pobočky                | Přidat nový obchod     |                    |                                          |                              |                                                    |  |  |
| Přehled spárovanosti   |                        |                    |                                          |                              |                                                    |  |  |

V sekci povinné údaje v dolní části je zobrazeno logo vašeho e-shopu.

Logo je jedna z věcí, které můžete na srovnávači ovlivnit. Nepodceňujte je!

Povinné údaje

| Název:                                 | Biosféra.cz                                                                  |                                                                         |
|----------------------------------------|------------------------------------------------------------------------------|-------------------------------------------------------------------------|
| Url homepage:<br>URL homepage musí být | http://www.biosfera.cz<br>na stejné doméně jako adresy vašich výrobků, zakáz | ané jsou přesměrování na jiný web.                                      |
| Url XML importu: *                     | http://biosfera.com/biosfera-cz-heureka-                                     | cz-05ceez 👜 V pořádku                                                   |
| Zadejte URL adresu vaše                | no souboru se seznamem zboží a jeho cenami. Více                             | informací o XML specifikaci souboru.                                    |
| Email: *                               | biosfera@biosfera.cz                                                         | Kontaktní email pro vaše zákazníky, je<br>zveřejněn na detailu obchodu. |
| Kontaktní osoba                        |                                                                              |                                                                         |
| Email: *                               | biosfera@biosfera.cz                                                         | Slouží pro komunikaci s týmem Heureka.cz.                               |
| Kontaktní osoba: *                     | Jana Nováková                                                                |                                                                         |
| Telefon: *                             | 777888777                                                                    |                                                                         |
| Položky označené hvězd                 | čkou * jsou povinné. 🅜                                                       |                                                                         |
| Logo obchodu:                          |                                                                              |                                                                         |
| biosféra                               |                                                                              |                                                                         |

### Níže 4 příklady log:

- 1. e-shop využívá zcela plochy.
- 2. e-shop může logo zvětšit.
- 3. e-shop pouze nahrál logo v dosti malé podobě.
- 4. e-shop využívá plně prostoru a má v logu šipku, která zaujme.

| ELEKTROplus.cz       | Q     Ověřeno zákazníky       ★★★★★★★★★★★★★★★★★★★★★★★★★★★★★★★★★★★★ | Pánev Tefal Duetto A7040684 28 cm   | skladem        | 763 Kč<br>doprava od 99 Kč  | Koupit na Heurece<br>Do obchodu<br>ELEKTRO plus | Ģ |
|----------------------|--------------------------------------------------------------------|-------------------------------------|----------------|-----------------------------|-------------------------------------------------|---|
| elektr <b>∌pecka</b> | Ověteno zákazniky                                                  | Pánev Tefal Duetto A7040684 28 cm   | <u>skladem</u> | 771 Kč<br>doprava od 99 Kč  | Koupit na Heurece<br>Do obchodu<br>elektropecka | Ģ |
|                      | 422 recenzí                                                        | Pánev Tefal Duetto 28 cm (A7040684) | skladem        | 899 Kč<br>doprava od 100 Kč | Do obchodu<br>Home & Cook                       |   |
| <b>Bílýráj</b> ⊾cz   | ★★★★<br>573 recenzí                                                | Pánev Tefal Duetto A7040684 28 cm   | skladem        | 953 Kč<br>doprava zdarma    | Do obchodu<br>BILYRAJ.CZ                        |   |

### Logo může mít i kreativní užití

Třeba formou úderného textu, které k němu přidáte navíc. Platí ale, že logo musí být stejné jako na e-shopu!

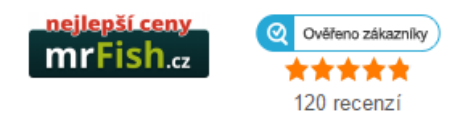

### Jak tedy na logo?

- Používejte kvalitní logo dobře čitelné a zapamatovatelné.
- Vhodný je formátu png, který netrpí kompresí (rozmazáním) jako jpg.
- Snažte se plně využít prostoru pro logo na srovnávačích (Heureka 160x50px).
- Logo by se mělo ideálně shodovat s tím, co máte na e-shopu.
- Na Heurece si logo změníte přes podporu (pošlete je na podpora@heureka.cz).

## 3. Mám vyplněné informace o e-shopu

Na stejné stránce v druhé části v nepovinných údajích můžete upravovat údaje o vašem eshopu. Tyto informace se zobrazují na detailu vašeho obchodu na Heurece. Vyplňujte ideálně vše, co můžete.

### Nepovinné údaje

Tyto informace se mohou zobrazovat zákazníkům ve výpisu cen a detailu vašeho obchodu. Čím více informací vyplnite, tím více se t budou moci zákazníci o vašem obchodě dozvědět. Pro zobrazení vašeho obchodu na mapě doporučujeme vyplnit adresu vašeho obchodu.

| Email pro objednávky:   | biosfera@biosfera.cz                                                                                                    |  |  |  |  |
|-------------------------|----------------------------------------------------------------------------------------------------|--|--|--|--|
| Provozovatel:           | Organic Way s.r.o. Mexická 177/ 22<br>Ostrava 712 00                                                                                                    |  |  |  |  |
| Telefon:                | +420731508772                                                                                                    |  |  |  |  |
| Telefon pro objednávky: | +420731508772                                                                                                    |  |  |  |  |
| Fax pro objednávky:     |                                                                                                    |  |  |  |  |
| ICQ:                    |                                                                                                    |  |  |  |  |
| Popis:                  | Bio e-shop a obchod s více jak 3000<br>položkami. Nabízíme biopotraviny,<br>doplňky stravy a zdravé výživy,<br>ekodrogerie. Široký výběr čajů, minerálů, |  |  |  |  |
| Další informace:        |                                                                                                    |  |  |  |  |
| Adresa eshopu           |                                                                                                    |  |  |  |  |
| Ulice:                  | Mexická                                                                                                    |  |  |  |  |

| onco.          | WEXICKA |
|----------------|---------|
| Číslo popisné: | 177     |
| Město:         | Ostrava |
| PSČ:           | 71200   |

### Další informace

### Státy, kam zasíláme:

| 🗹 Česká republika |
|-------------------|
| Slovensko         |
| Evropa            |

### Možnosti platby:

Dobírka
 Bankovní převod
 Hotově
 Platební karta
 Na splátky
 Více...
 Upravit obchod

Informace se následně zobrazují na profilu vašeho e-shopu:

### Heureka.cz > Internetové obchody > Biosféra.cz

|                                                                                    | Recenze (1 430) Výdej jí místa (0) Diskuze                                                                                                    |  |  |  |  |  |
|------------------------------------------------------------------------------------|----------------------------------------------------------------------------------------------------|--|--|--|--|--|
| biosféra                                                                           | Zobrazit recenze: Ověřen (1425) Pozitivní (1403) Negativní (15) Všechny recenze (1430)                                                                                                    |  |  |  |  |  |
| Biosféra.cz<br>Přejít do obchodu                                                   | Recenzi na tento obchod monou psát pouze ověření zákazníci - tím máte jistotu pravdivosti recenzí. Hodnocení lze učinit<br>vyplněním dotazníku spoko <mark>v</mark> enosti, který zákazníkům přijde po nákupu. Více o <u>Ověřeno zákazníky</u> .                       |  |  |  |  |  |
| zákazníků<br>doporučuje podle<br>dotazníku spokojenosti<br>za posledních 90 dní.   | před 3 hodinami                                                                                                    |  |  |  |  |  |
| 4,9 <b>*****</b><br>celková spokojenost s<br>obchodem                              | <ul> <li>Overeny zakaznik nakoupil v obchode Biosiera.c2 pred 2 tydny</li> <li>Doporuču e obchod</li> <li>100 % ★★★★★</li> <li>Zboží dorazilo za 4 dny</li> <li>Objednané ztroží bylo doručeno v pořádku, Během dvou pracovních dní isem měla balíček doma.</li> </ul> |  |  |  |  |  |
| 2,5 průměrná doba dodání ve dnech                                                  |                                                                                                    |  |  |  |  |  |
| 99 % zákazníků zboží dorazilo<br>do 10 dní                                         | před 2 dr.<br><b>věřený zákazník</b> nakoupil v obchodě Biosféra.cz před 2 týdny                                                                                                    |  |  |  |  |  |
| Certifikáty                                                                        | Doporučuje obchod<br>100%                                                                                                    |  |  |  |  |  |
| G                                                                                  | Výlorný nákup, jeden den jsem objednala a druhy den přišlo                                                                                                    |  |  |  |  |  |
|                                                                                    | před 2 dov                                                                                                    |  |  |  |  |  |
|                                                                                    | Ondra P. nakoupil v obchodě Biosféra.cz před 2 týdny<br>Doporučuje obchod                                                                                                    |  |  |  |  |  |
|                                                                                    | 100 % ****                                                                                                    |  |  |  |  |  |
|                                                                                    | Zbozi vzdy skvele zabalene a obratem dodane. 100% spokojenost!                                                                                                    |  |  |  |  |  |
|                                                                                    | před 6 dny                                                                                                    |  |  |  |  |  |
| Kontakty                                                                           | <b>brisko</b> nakoupil v obchodě Biosféra.cz před 3 týdny<br><b>Doporučuje obchod</b>                                                                                                    |  |  |  |  |  |
| Web<br>http://www.biosfera.cz                                                      | <b>100</b> % ★★★★ Zboží dorazilo za <b>2 dny</b>                                                                                                    |  |  |  |  |  |
| Telefon pro objednávky +420 731 508 772                                            | <ul> <li>v obchodě nakupuji pravidelně</li> <li>spokojenost s nabízenými produkty</li> </ul>                                                                                                    |  |  |  |  |  |
| <b>Způsob platby</b><br>Platební karta, Bankovní převod,<br>Dobírka, Hotově, GoPay | rychlé vyřízení objednávek                                                                                                    |  |  |  |  |  |
| Informace                                                                          | před 1 týdnem                                                                                                    |  |  |  |  |  |
| položkami. Nabízíme biopotraviny,                                                  |                                                                                                    |  |  |  |  |  |
| ekodrogerie. Široký výběr čajů,<br>minerálů doplňků na klouby a na                 |                                                                                                    |  |  |  |  |  |
| hubnutí. Dodání zboží do 2. dne.                                                   | <ul> <li>+ rychlá distribuce</li> <li>+ bezpečně zabalené zboží</li> </ul>                                                                                                    |  |  |  |  |  |

### Věnujte pozornost popisu obchodu.

### Popis:

Bio e-shop a obchod s více jak 3000 položkami. Nabízíme biopotraviny, doplňky stravy a zdravé výživy, ekodrogerie. Široký výběr čajů, minerálů, doplňků na klouby a na hubnutí. Dodání zboží do 2. dne.

### Níže vidíte 2 zcela rozdílné příklady popisků, kdy první vlevo je více zajímavý.

Vyměňte obcházení obchodů a tahání těžkých pytlů granulí pro psy či kočky za pohodu na gauči či procházce se svým zvířecím miláčkem. Až z 12 000 chovatelských potřeb si vyberete, ať už doma máte tradiční mazlíčky, staráte se o hospodářská zvířata, nebo jste se zapálili pro akvaristiku. Profizoo.cz nemá jen obrovskou nabídku, ale i výhodné ceny a dopravu zdarma na objednávky od 599 Kč. Tisícepoložek parfémů, parfumerie a kosmetiky v nabídce. Dárkové sady za cenu samotných parfémů. Slevy 30-50% oproti běžným cenám. Doručení do 48 hodin. Dodáváme parfémy značek: Hugo boss, Kenzo, Dior, Gucci, Dolce & Gabbana, Davidoff, DKNY, Lanvin Paris, Lacoste, Bvlgari, Clinique a další...

# 4. Prohlížím Statistiky

Ve statistikách se vám zobrazuje návštěvnost a konverze. Graf nezobrazuje informace o transakcích z Heureka Košíku! Princip připisování konverzí je jiný, než třeba používá Google Analytics. Proto jsou běžné rozdíly v datech.

Můžete si podrobně rozkliknout statistiky a najít produkty, které spotřebovávají kredit, ale nepřinášejí konverze. Máte-li plné měření konverzí, uvidíte i obrat u produktu.

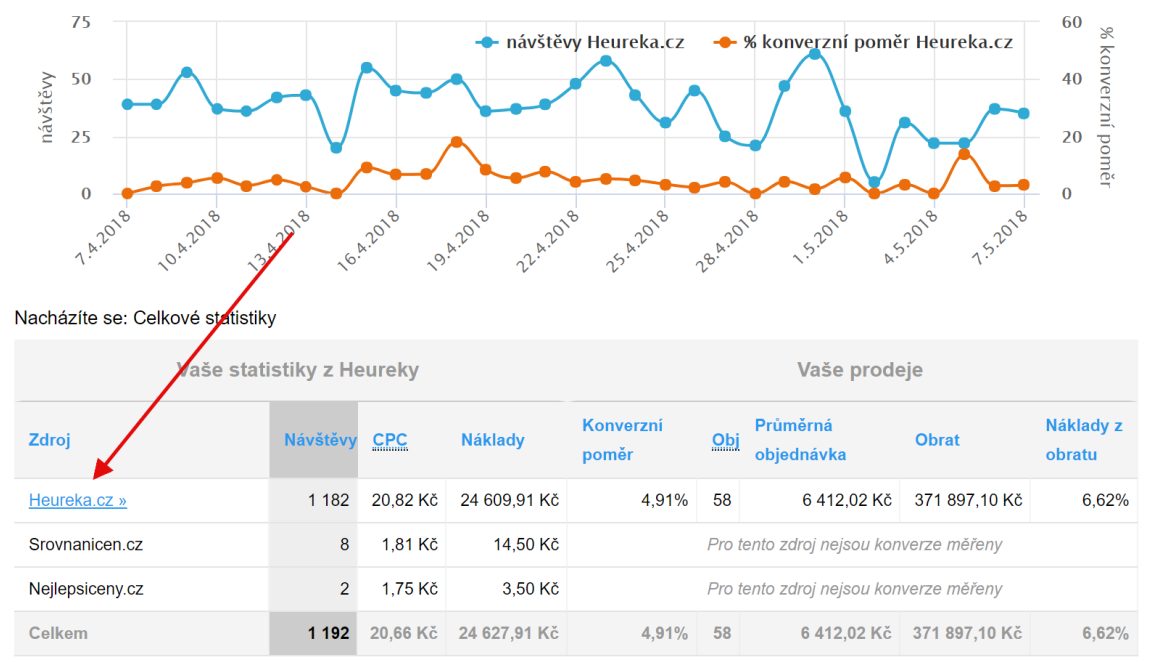

Níže uvádím vzorový příklad položky s vysokým podílem nákladů z obratu. Tuto položku je vhodné: přestat biddovat X neposílat do inzerce X zlepšit informace na vstupní stránce eshopu X upravit informace o produktu na Heurece přes XML feed.

| Vaše statistiky z Heureky |          |          |             |                    |            | Vaše prode             | eje          |                     |
|---------------------------|----------|----------|-------------|--------------------|------------|------------------------|--------------|---------------------|
| Produkt                   | Návštěvy | CPC      | Náklady     | Konverzní<br>poměr | <u>Obj</u> | Průměrná<br>objednávka | Obrat        | Náklady z<br>obratu |
| Samsung UE43MU6172        | 122      | 76,85 Kč | 9 376,00 Kč | 1,64%              | 2          | 16 460,05 Kč           | 32 920,10 Kč | 28,48%              |
| LG OLED55B7V              | 27       | 49,17 Kč | 1 327,70 Kč | 11,11%             | 3          | 5 718,33 Kč            | 17 155,00 Kč | 7,74%               |
| Samsung UE50MU6172        | 32       | 12,03 Kč | 385,04 Kč   | 3,13%              | 1          | 4 999,00 Kč            | 4 999,00 Kč  | 7,70%               |
| Panasonic TX-50EX780E     | 36       | 52,46 Kč | 1 888,63 Kč | 8,33%              | 3          | 9 728,33 Kč            | 29 185,00 Kč | 6,47%               |
| Samsung QE49Q7F           | 13       | 12,44 Kč | 161,66 Kč   | 7,69%              | 1          | 2 499,00 Kč            | 2 499,00 Kč  | 6,47%               |
| Panasonic TX-58EX780E     | 45       | 29,84 Kč | 1 342,89 Kč | 4,44%              | 2          | 18 664,50 Kč           | 37 329,00 Kč | 3,60%               |

# 5. Mám dobitý kredit

Heureka nabízí bezplatný Free režim a zpoplatněný PPC režim. PPC režim často přináší více prokliků a konverzí. Free režim je vhodný v případě unikátního zboží.

| Služby<br>Aktuality<br>Přehled<br>Statistiky<br>Stav kreditu<br>Nastavení cen prokliku<br>Nastavení zobrazování<br>Dotazu z poraden | Stav kreditu         Po dobití kreditu do systému se Vám automaticky vygeneruje faktura, která Vám přijde na email nastavený ve fakturačních údajích. Jakmile tuto fakturu uhradíte, bude Vám kredit přičten na Váš Heureka účet a obchod tak začne naplno využívat PPC systém. Na této stránce můžete sledovat výši svého kreditu, kredit dobíjet a sledovat historii plateb.         Image: Stav vašeho kreditu: 3 408,90 Kč         Poslední dobití kreditu: 2.5. 2018         Poslední čerpání kreditu: 8.5. 2018 |        |      |                   |  |
|----------------------------------------------------------------------------------------------------|----------------------------------------------------------------------------------------------------|--------|------|-------------------|--|
| Ceny dopravy<br>Pobočky                                                                                                    | Dobít kredit                                                                                                    |        |      |                   |  |
| Přehled spárovanosti<br>Měření konverzí                                                                                             | Přehled plateb                                                                                                    |        |      |                   |  |
| Dostupnostní XML soubor                                                                                                    | Vloženo                                                                                                    | Částka | Stav | Poznámka Stáhnout |  |

### Zkontrolujte si fakturační údaje jednou za čas.

| Fakturační údaje |                                                                          |                                          |  |  |  |  |  |
|------------------|--------------------------------------------------------------------------|------------------------------------------|--|--|--|--|--|
| Název obchodu    | Fakturační údaje                                                         | Akce                                     |  |  |  |  |  |
| Palelo.cz        | Palelo<br>Komenského 21, Adamov, 67904<br>Czech Republic<br>IČ: 88700798 | <u>upravit</u><br><u>přehled nákladů</u> |  |  |  |  |  |

# 6. Mám nastaveny ceny za proklik

Nastavení cen za proklik je přístupné až po udělení certifikátu Ověřeno zákazníky. Výše CPC se uplatňuje ryze u spárovaného zboží a kartách, kde jsou min. 4 inzerenti.

| Služby<br>Aktuality<br>Přehled<br>Statistiky<br>Stav kreditu<br>Nastavení cen prokliku | Nastavení cen za proklik<br>Vyberte si obchod a nastavte si ceny za proklik podle jednotlivých sekcí, které jste ochotni zaplatit za jednoho uživatele. Standardně<br>máte nastaveny minimální ceny sekce. Pokud si tyto ceny zvýšíte, můžete se na základě vnitřního systému hodnocení vašeho obchodu<br>dostat do boxu "Heureka.cz vybírá kvalitní obchody" a mnohonásobně tak zvýšit přílliv zákazníků. Řazení obchodů se skládá z několika<br>kritérií, které můžete vylepšovat zvlášť. Výsledná cena je účtována na stejném principu aukčního systému podobně jako ve službách<br>Google Adwords nebo Sklik. Více informací o PPC svstému. |               |  |  |  |
|----------------------------------------------------------------------------------------|----------------------------------------------------------------------------------------------------|---------------|--|--|--|
| Nastavení zobrazování                                                                  | Název obchodu                                                                                                    | Akce          |  |  |  |
| Dotazy z poraden<br>Ceny dopravy                                                       | E-shop.cz                                                                                                    | nastavit ceny |  |  |  |

Heureka umožňuje nastavit cenu za proklik přes administraci (na kategorie a na produkty) nebo přes XML feed. XML feed má přednost. Je vhodné používat jedno místo (administrace nebo XML feed) nekombinovat nastavování CPC.

| Název sekce                                             | max. CPC                 | prům. pozice |
|---------------------------------------------------------|--------------------------|--------------|
| Bílé zboží (1 produkt)                                  | 5,00 Uložit min. 1,00 Kč | neznámá      |
| <ul> <li><u>Dům a zahrada</u> (333 produktů)</li> </ul> | 5,00 Uložit min. 1,00 Kč | 3,6          |
| Bazény a doplňky                                        | 5,00 Uložit min. 1,00 Kč | neznámá      |
| 💠 <u>Dílna</u>                                          | 5,00 Uložit min. 1,00 Kč | neznámá      |

# 7. Mám nastavení na upozornění kreditu

V případě, že váš e-shop za den překročí částku, kterou si nastavíte, tak vám pošle upozornění na e-mail. Upozornění má informativní charakter. Platí ovšem, že inzerce běží nadále!

| Služby                  |                                                                                                    |                                     |                                                                |  |  |  |
|-------------------------|----------------------------------------------------------------------------------------------------|-------------------------------------|----------------------------------------------------------------|--|--|--|
| Aktuality               |                                                                                                    |                                     |                                                                |  |  |  |
| Přehled                 | Nastavení zo                                                                                                    | obrazování obch                     | odů                                                            |  |  |  |
| Statistiky              | Wharte of shahed a pasts                                                                                                    | ute si jehe stav nedle vlastních ne | tšah. Jadnatlivá ababadu můžata v případě natšahu aktivavat ši |  |  |  |
| Stav kreditu            | deaktivovat. Tato změna se však neprojeví ihned, a tak zbytečně u obchodů neměňte stavy v krátkém časovém horizontu. Dále si |                                     |                                                                |  |  |  |
| Nastavení cen prokliku  | můžete nastavit upozorňo                                                                                                    | vání na dosáhnutí libovolné částk   | y, při které budete informováni emailem.                       |  |  |  |
| Nastavení zobrazování   |                                                                                                    | 0                                   |                                                                |  |  |  |
| Dotazy z poraden        | Název                                                                                                    | Stav                                | Volby                                                          |  |  |  |
| Ceny dopravy            | E-shop.cz                                                                                                    | Aktivovaný v PPC                    | Deaktivovat do FREE                                            |  |  |  |
| Pobočky                 | 2 01100.02                                                                                                    | , marorany reco                     |                                                                |  |  |  |
| Přehled spárovanosti    | Upozornění na do                                                                                                    | sáhnutí denní částky                |                                                                |  |  |  |
| Měření konverzí         | O překročení tohoto limitu                                                                                                   | ı vás budeme informovat emailem     |                                                                |  |  |  |
| Dostupnostní XML soubor | Výše denní částky (Kč):                                                                                                    | 200                                 | 7                                                              |  |  |  |
| Sortiment Report        |                                                                                                    | Nostevit limit                      |                                                                |  |  |  |
| Ověřeno zákazníky       |                                                                                                    | Nastavit limit                      |                                                                |  |  |  |

# 8. Mám nastaveny ceny dopravy

Ceny za dopravu můžete nastavit v rozhraní Heureky.

| Služby<br>Aktuality<br>Přehled<br>Statistiky<br>Stav kreditu<br>Nastavení cen prokliku<br>Nastavení zobrazování | Nastavení cen dopravy<br>Informace o cenách dopravy jsou jedním z primárních faktorů ovlivňující rozhodnutí kupujícího. Prodej prostřednictvím Heureka Košíku<br>vyžaduje detailní specifikaci všech způsobů dopravy a jejich cenového rozpětí v závislosti na hodnotě či hmotnosti nabizeného zboží.<br>Proto není možné službu aktivovat dříve, než jsou ceny dopravy zkontrolovány a schváleny naším administrátorem. Zadejte cenu<br>dopravy pro standardní možnosti a nabizíte-li více variant doručení, přidejte také další možnosti dopravy do volitelných položek. V<br>případě nepravdivě zadaných údajů bude obchod blokován do doby nápravy těchto informací.<br>Informace o nastavení cen za dopravu najdete v naší <u>nápovědě</u> . |                   |  |  |  |  |  |
|----------------------------------------------------------------------------------------------------|----------------------------------------------------------------------------------------------------|-------------------|--|--|--|--|--|
| Dotazy z poraden<br>Ceny dopravy                                                                                | Standardní možnosti dopravy                                                                                                    | Cena dopravy      |  |  |  |  |  |
| Pobočky<br>Přebled spárovanosti                                                                                 | Osobní odběr                                                                                                    | 0 Kč              |  |  |  |  |  |
| Měření konverzí                                                                                                 | Česká pošta při platbě předem                                                                                                    | Kč                |  |  |  |  |  |
| Sortiment Report                                                                                                | Česká pošta včetně dobírky                                                                                                    | Kč                |  |  |  |  |  |
| Ověřeno zákazníky<br>Přidat obchod                                                                              | Přepravní služba (do 30 kg) při platbě předem                                                                                                    | ② Další nastavení |  |  |  |  |  |
| Heureka Košík<br>Aktivace Košíku                                                                                | II Pro zboží od 0 do 1000 Kč doprava za                                                                                                    | 130 Kč Odstranit  |  |  |  |  |  |
| Nastavení<br>Objednávky                                                                                         | II Pro zboží od 1000 do Kč doprava za                                                                                                    | 0 Kč              |  |  |  |  |  |

# Ceny za dopravu taktéž můžete posílat z e-shopu v XML feedu v tagu DELIVERY. (<u>https://sluzby.heureka.cz/napoveda/xml-feed/#DELIVERY</u>)

| ✓ DELIVERY |
|------------|
|------------|

Způsob a cena dopravy, který lze využít pro dodání tohoto produktu. Opakuje se tolikrát, kolik způsobů dopravy lze pro tento produkt využít.

Obsahuje tagy:

- DELIVERY\_ID řetězec identifikující dopravce. Lze vybrat z námi určených dopravců, nelze uvádět jiné, než dáváme na výběr.
- DELIVERY\_PRICE celková cena (vč. DPH) konkrétního způsobu dodání pro tento produkt při platbě předem.
- DELIVERY\_PRICE\_COD celková cena (vč. DPH) konkrétního způsobu dodání pro tento produkt včetně doběrečného. Pokud je cena dopravy s doběrečným stejná jako běžná cena, tak cenu v tomto tagu zopakujte. Není-li možné zboží doručit tímto dopravcem na dobírku, tag neuvádějte.

Pozn: pokud od daných dopravců využíváte více služeb, uvádějte cenu nejlevnější z nich, musí však splňovat, že touto službou je možné dodání po celé ČR zákazníkům až domů (nikoliv na výdejní místo).

| Podporovaní dopravci                                        |  |
|-------------------------------------------------------------|--|
| Zde jsou uvedeni podporovaní dopravci v následujícím znění: |  |
| Česká pošta - Balík Do ruky                                 |  |
| <pre><delivery_id>ceska_posta</delivery_id></pre>           |  |

Při nastavení cen v adminu Heureky se vám na přehledu e-shopů na produktových kartách zobrazí i dopravy, které nemáte v nabídce.

| ·                    | Ověřeno zákazníky                       | Xiaomi Redn                 | Ceny dopravy iMobily.eu                           |        |          | 3 340 Kč                      |              |
|----------------------|-----------------------------------------|-----------------------------|---------------------------------------------------|--------|----------|-------------------------------|--------------|
| Mobily.eu            | ****                                    |                             | Osobní odběr                                      | Ne     |          | doprava zdarma                | Do obchodu   |
|                      | 906 recenzí                             |                             | Česká pošta při platbě předem                     | Ne     |          |                               | iMobily.eu   |
|                      |                                         |                             | Česká pošta včetně dobírky                        | Ne     |          |                               |              |
| czechcom             | Ověřeno zákazniky                       | XIAOMI Redi<br>Více variant | Přepravní služba (do 30 kg) při<br>platbě předem  | Zdarma |          | 3 383 Kč<br>doprava zdarma    | Do obchodu   |
|                      | 283 recenzí                             |                             | Přepravní služba (do 30 kg)<br>včetně dobírky     | 180 Kč |          |                               | czechcom.cz  |
| 1-2U<br>Modil        | Q     Ověřeno zákazníky       ★ ★ ★ ★ ★ | Xiaomi Redn<br>gold         | Přepravní služba (nad 30 kg) při<br>platbě předem | Ne     |          | 3 388 Kč<br>doprava od 159 Kč | Do obchodu   |
| 7877 rece            | 7877 recenzí                            | Více variant                | Přepravní služba (nad 30 kg)<br>včetně dobírky    | Ne     |          |                               | 1-2umobil    |
| oloktrezózo          | Ověřeno zákazníky                       | Xiaomi Redn                 | Kurýr po Praze ten samý den                       | Ne     |          | 3 390 Kč                      | Do obchodu   |
| GIGNLI <b>SY</b> dLd | ★★★★★<br>7315 recenzí                   |                             | Kurýr po Praze ten samý den -<br>dobírka          | Ne     | <u>u</u> | doprava zdarma                | Elektro Oáza |
|                      |                                         |                             |                                                   |        |          |                               |              |

Při posílání doprav přímo v XML feedu se zobrazí jen ty dopravy, které máte v nabídce.

|       | Ověřeno zákazníky | Xiaomi Redn                 | Ceny dopravy F-mobil.cz                  |        | 3 599 Kč         | Kaustan II.   |
|-------|-------------------|-----------------------------|------------------------------------------|--------|------------------|---------------|
|       | *****             | Global                      | Osobní odběr                             | Zdarma | doprava zdarma   | Do obchodu    |
|       | 4343 recenzí      | + Dárek: Pro<br>hodnotě 199 | Česká pošta - Balík Do ruky              | Zdarma |                  |               |
|       |                   | Distribuce C2               | Česká pošta - Balík Do ruky -<br>Dobírka | 36 Kč  |                  | F-mobil.cz    |
|       |                   |                             | Česká pošta - Balík Na poštu             | 109 Kč |                  |               |
| bscom | Ověřeno zákazníky | Mobilní telefc<br>Black     | Česká pošta - Balík Na poštu -           | 145 Kč | 3 599 Kč         | Do obchodu    |
|       | 3495 recenzí      |                             | Dobírka                                  |        | dopidra ou ro re | B\$com s.r.o. |

Odesílání doprav přes XML feed je vizuálně pro uživatele rychlejší na orientaci než když se data čerpají z administrace Heureky.

V případě, že máte více doprav a máte je zadány přes administraci Heureky, nevyplňujte zbytečně vše. Čím více toho vyplníte, tím více se okno s dopravami natahuje a stává se nepřehledným.

|                       | Ověřeno zákazníky                       | OPTEX 4270                              | Ceny dopravy KLelektronik                         |        |  | 522 Kč                     |                 |
|-----------------------|-----------------------------------------|-----------------------------------------|---------------------------------------------------|--------|--|----------------------------|-----------------|
| KLelektronik          | ****                                    | AC vedení D                             | Osobní odběr                                      | Zdarma |  | doprava od 70 Kč           | Do obchodu      |
|                       | 918 recenzí                             |                                         | Česká pošta při platbě předem                     | 70 Kč  |  |                            | KLelektronik    |
|                       |                                         |                                         | Česká pošta včetně dobírky                        | 155 Kč |  |                            |                 |
| teshop 🧠              | Ověřeno zákazniky                       | Digitální dete<br>detektor kovu         | Přepravní služba (do 30 kg) při<br>platbě předem  | 100 Kč |  | 525 Kč<br>doprava od 99 Kč | Do obchodu      |
|                       | 5445 recenzí                            |                                         | Přepravní služba (do 30 kg)<br>včetně dobírky     | 120 Kč |  |                            | TEshop          |
| AJ TRADE              | Q     Ověřeno zákazníky       ★ ★ ★ ★ ★ | OPTEX 4270<br>AC vedení D               | Přepravní služba (nad 30 kg)<br>při platbě předem | 180 Kč |  | 543 Kč<br>doprava od 65 Kč | Do obchodu      |
|                       | 171 recenzí                             |                                         | Přepravní služba (nad 30 kg)<br>včetně dobírky    | 200 Kč |  |                            | AJ TRADE s.r.o. |
|                       |                                         |                                         | Kurýr po Praze ten samý den                       | Ne     |  |                            |                 |
|                       |                                         |                                         | Kurýr po Praze ten samý den -<br>dobírka          | Ne     |  |                            |                 |
| Alternativní produkty |                                         | Českou poštou - obálka platba<br>předem | 70 Kč                                             | L      |  |                            |                 |
|                       |                                         |                                         | Zásilkovna                                        | 59 Kč  |  |                            |                 |
|                       | 1                                       |                                         |                                                   |        |  |                            |                 |

V případě, že posíláte v XML kód pro Zásilkovnu nebo Uloženku, tak se vám zobrazí navíc ikona daného přepravce:

| Česká pošta - Balík Do ruky              | 189 Kč |
|------------------------------------------|--------|
| Česká pošta - Balík Do ruky -<br>Dobírka | 189 Kč |
| S Zásilkovna.cz                          | 109 Kč |
| Sasilkovna.cz - Dobírka                  | 109 Kč |
| Uloženka                                 | 59 Kč  |
| <b>Uloženka</b> - Dobírka                | 59 Kč  |

Při zadání Zásilkovny či Uloženky přes administraci Heureky se ikona nezobrazí.

| Zásilkovna dobírka  | 75 Kč |
|---------------------|-------|
| Zásilkovna převodem | 65 Kč |

V případě, že máte osobní rozvoz po Praze a v XML marně hledáte tag pro tuto formu přepravy, tak nastavte dopravu pro ostatní způsoby v XML a rozvoz po Praze si nastavte v adminu Heureky. Heureka hodnotu pro rozvoz po Praze bere z adminu Heureky. Platí tedy, že když u produktů v XML chybí přeprava, bere si data z administrace.

# 9. Mám uvedenou poznámku u doprav

V dolní stránce si můžete doplnit poznámku, která se bude zobrazovat u dopravy.

| Poznámka k dopravám                                                       |    |
|---------------------------------------------------------------------------|----|
| 2 kamenné prodejny: Praha Harfa, Tachlovice<br>Doprava ZDARMA od 1000 Kč. | 11 |

Text je zobrazen na detailu produktu v infu o dopravách a na detailu obchodu.

### Výsledná podoba na Heurece, po najetí na odkaz pod cenou, vypadá takto:

| 🖉 u u u u 🐧 🕜 Ověř                  | feno zákazniky    | Gril Weber G | Ceny dopravy Grilykrby.c                            | z                            | 2 499 Kč               |                      | G |
|-------------------------------------|-------------------|--------------|-----------------------------------------------------|------------------------------|------------------------|----------------------|---|
| GrilyKrby.cz                        | ***               | /ice variant | Osobní odběr                                        | Zdarma                       | doprava zdarma         | Koupit na Heurece    |   |
| Autorizovaný prodejce 293           | recenzí           |              | Toptrans                                            | Zdarma                       |                        | Do obchodu           |   |
|                                     |                   |              | Toptrans - Dobírka                                  | Zdarma                       |                        | Grilykrby.cz         |   |
|                                     |                   |              | DPD                                                 | Zdarma                       |                        |                      |   |
|                                     |                   |              | DPD - Dobírka                                       | Zdarma                       |                        |                      |   |
| Proč použít tlačítk                 | o Koupit          | na He        | 2 kamenné prodejny: Praha<br>Doprava ZDARMA od 1000 | a Harfa, Tachlovice<br>) Kč. |                        |                      |   |
| Je to jednodušší, rychlejší, nakoup | oíte z více obcho | dů najednou  |                                                     |                              | vám pomůžeme a garanti | ujeme vrácení peněz. |   |

Vyvarujte se psaní příliš dlouhých sdělení, zaměřte se na stručné a jasné texty:

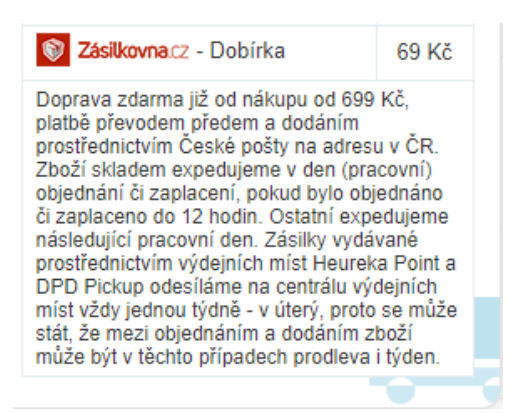

### Co do poznámky je vhodné uvést? Zde uvádím pár tipů od jiných e-shopů:

- U zboží skladem možnost osobního odběru ZDARMA na téměř 100 prodejnách.
- Téměř 90 výdejních míst pro osobní odběry po celé ČR. Využijte výhod nákupu na OKAY.
- NAD 1000,- DOPRAVA ZDARMA.
- Veškeré zboží v nabídce Eshop.cz je skladem ve vlastním skladu a je expedováno do 24 hodin od doručení objednávky.
- Při nákupu nad 2000 Kč POŠTOVNÉ ZDARMA!
- Zásilkovna od 29 Kč, přes 1575 výdejních míst.
- Zboží expedujeme do 24 hodin od obdržení objednávky.
- Kamenná prodejna Brno Husovice.

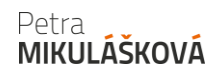

- Vše skladem ihned expedujeme, možnost výměny vracení do 14 dnů.
- Profesionální přístup, 2 roky záruka.
- Nálepky v každé objednávce.
- Věrnostní systém Xtreme Club.

# 10. Mám vyplněny pobočky

V sekci pobočky můžete doplnit kamenné pobočky nebo výdejní místa.

| Služby                  | Kamenné pobočky                                                                                                    |                                                      |          |  |  |  |  |  |  |  |
|-------------------------|----------------------------------------------------------------------------------------------------|------------------------------------------------------|----------|--|--|--|--|--|--|--|
| Aktuality               | volôte si adresv a informace o vašich kamenných pobočkách. Uživatelé se často rozhodují podle tobo, zda-li je obchod v blízkosti jejich                                                                                                    |                                                      |          |  |  |  |  |  |  |  |
| Přehled                 | vyprice si adresy a mornace o vasici namenných pobočkach. Ozivatelé se často tožnoduji podle toho, zda-li je obchod v bizkosti jejich<br>bydliště, informace o vzdálenosti kamenných poboček se budou uživatelům zobrazovat ve výpisu cen u každého produtku a na mapě v |                                                      |          |  |  |  |  |  |  |  |
| Statistiky              | detailu obchodu. Pobočkou se rozumí místo, kde může zákazník zboží osobně vyzvednout.                                                                                                    |                                                      |          |  |  |  |  |  |  |  |
| Stav kreditu            |                                                                                                    |                                                      |          |  |  |  |  |  |  |  |
| Nastavení cen prokliku  | Grilykrby.cz Přidat pobočku                                                                                                    |                                                      |          |  |  |  |  |  |  |  |
| Nastavení zobrazování   | Adrosa                                                                                                    | Otevírací doba                                       | Volhy    |  |  |  |  |  |  |  |
| Dotazy z poraden        | Autosa                                                                                                    | Otevilaci doba                                       | voiby    |  |  |  |  |  |  |  |
| Ceny dopravy            | Depot ID pro <u>dostupnostní XML soubor</u> 11111<br>Grily-Krby Tachlovice                                                                                                    | Pondělí: od 9:00 do 18:00                            |          |  |  |  |  |  |  |  |
| Přehled spárovanosti    | Karlštejnská 97<br>Tachlovice                                                                                                    | Otery: 0d 9:00 do 18:00<br>Středa: od 9:00 do 18:00  | Upravit  |  |  |  |  |  |  |  |
| Měření konverzí         | 25217                                                                                                    | Ctvrtek: od 9:00 do 18:00<br>Pátek: od 9:00 do 18:00 | Smazat   |  |  |  |  |  |  |  |
| Dostupnostní XML soubor | tel. 311678445                                                                                                    | Sobota: od 9:00 do 15:00                             |          |  |  |  |  |  |  |  |
| Sortiment Report        | http://www.arilykrby.cz                                                                                                    | Neděle: zavřeno                                      |          |  |  |  |  |  |  |  |
| Ověřeno zákazníky       | <u></u>                                                                                                    |                                                      |          |  |  |  |  |  |  |  |
| Přidat obchod           | Souřadnice GPS:                                                                                                    | 50.0084, 14.2414                                     | Prodejna |  |  |  |  |  |  |  |

Dané pobočky se následně zobrazují na detailu vašeho profilu e-shopu vlevo dole a po kliknutí na záložku výdejní místa.

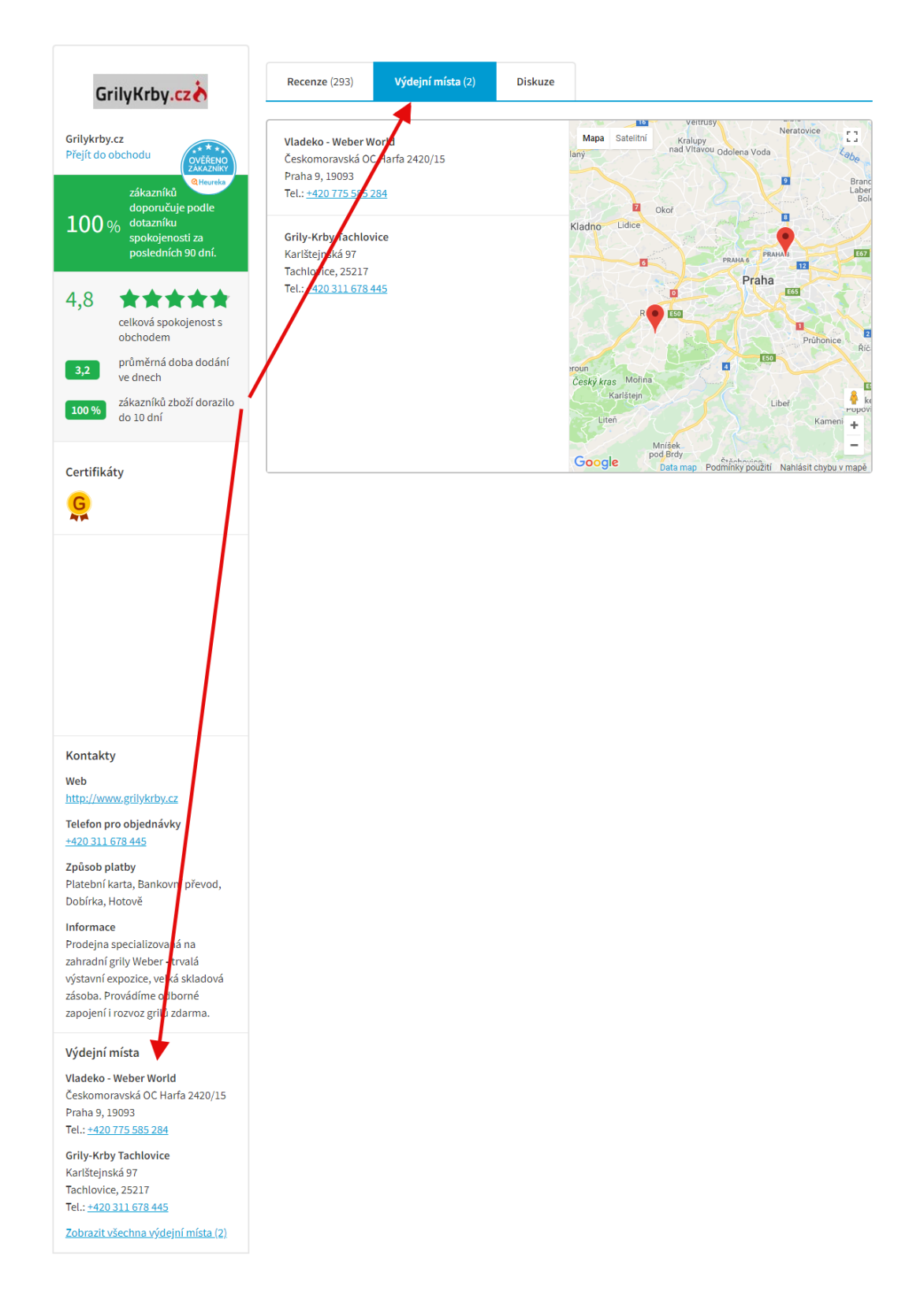

# 11. Mám spárované zboží

Na záložce přehled spárovanosti najdeme jednu ze stěžejních sdělení Heureky.

| Služby                            | Přehled spárovanosti                                                                                                    |                                                     |                                                              |                           |                  |  |  |  |  |  |
|-----------------------------------|----------------------------------------------------------------------------------------------------|-----------------------------------------------------|--------------------------------------------------------------|---------------------------|------------------|--|--|--|--|--|
| Aktuality                         | Následující nřehled ukazuje stav položek načtených z vašeho XML souhoru. Všechov vámi importované položky isou zařazeny na                                                                                                    |                                                     |                                                              |                           |                  |  |  |  |  |  |
| Přehled                           | Haseoujicí prened ukazuje stav polozek nadených z vaseno kme sobolu. Vsecinný vanni hiporované polozky jsou zarazený na<br>Heureku a primárně zobrazeny ve fulltextu. Další řádky napoví, jak toto číslo zvýšit a přivést tak do vašeho eshopu výrazně více<br>zákazníků. |                                                     |                                                              |                           |                  |  |  |  |  |  |
| Statistiky                        |                                                                                                    |                                                     |                                                              |                           |                  |  |  |  |  |  |
| Stav kreditu                      |                                                                                                    |                                                     |                                                              |                           |                  |  |  |  |  |  |
| Nastavení cen prokliku            | 🔒 Připravili jsme pro vás stromový výpis kategorií Heureka.cz. Jehož implementací se výrazným způsobem zvyšuje šance na                                                                                                    |                                                     |                                                              |                           |                  |  |  |  |  |  |
| Nastavení zobrazování             | správné spárování pr                                                                                                    | správné spárování produktů. <u>Více informací</u> . |                                                              |                           |                  |  |  |  |  |  |
| Dotazy z poraden                  |                                                                                                    |                                                     |                                                              |                           |                  |  |  |  |  |  |
| Ceny dopravy                      | Stav                                                                                                    | Upřesnění                                           | Co mohu udělat?                                              | Počet produktů            | Stáhout          |  |  |  |  |  |
| Pobočky                           |                                                                                                    |                                                     |                                                              |                           |                  |  |  |  |  |  |
| Přehled spárovanosti              | Spárované produkty                                                                                                    | Zařazené do kategorií                               | Nic, Heureka.cz produkty v<br>pořádku zařadila               | 351<br>Zobrazit           | XML/XLS          |  |  |  |  |  |
| Měření konverzí                   |                                                                                                    |                                                     | poradku zaradila                                             | 2001821                   |                  |  |  |  |  |  |
| Dostupnostní XML soubor           |                                                                                                    |                                                     | Bohužel nic, je nutné vyčkat na                              | 7                         |                  |  |  |  |  |  |
| Sortiment Report                  | Čekající produkty*                                                                                                    | Zobrazit                                            | XML/XLS                                                      |                           |                  |  |  |  |  |  |
| Ověřeno zákazníky                 |                                                                                                    |                                                     | administratorem.                                             |                           |                  |  |  |  |  |  |
| Přidat obchod                     |                                                                                                    |                                                     | Bohužel nic, je nutné vyčkat na                              | 0                         |                  |  |  |  |  |  |
| Heureka Košík                     | Čekající kategorie*                                                                                                    | Čekající na spárování                               | spárování sekcí naším                                        |                           |                  |  |  |  |  |  |
| Aktivace Košíku                   |                                                                                                    |                                                     | administratorem.                                             |                           |                  |  |  |  |  |  |
| Nastavení                         |                                                                                                    |                                                     | Bohužel nic, je nutné vyčkat až                              |                           |                  |  |  |  |  |  |
| Objednávky                        | Neaktivní kategorie*                                                                                                    | Kategorie se připravují                             | bude vhodná kategorie                                        | 0                         |                  |  |  |  |  |  |
| Online platby                     |                                                                                                    |                                                     | spustena.                                                    |                           |                  |  |  |  |  |  |
| Fakturace provizí                 |                                                                                                    |                                                     | Upravit název kategorie v XML                                |                           |                  |  |  |  |  |  |
| Dotovaná doprava                  |                                                                                                    | Nepřesný či nezařaditelný                           | souboru, nejlépe dle našeho                                  | 5                         |                  |  |  |  |  |  |
| Co je Košík                       | Ignorované kategorie*                                                                                                    | název kategorie                                     | stromu kategorii. Název<br>kategorie musí obsahovat druh     | Zobrazit                  | <u>XML / XLS</u> |  |  |  |  |  |
| Nápověda                          |                                                                                                    |                                                     |                                                              |                           |                  |  |  |  |  |  |
| Podmínky a důležité<br>dokumenty  |                                                                                                    |                                                     | Upravit název produktu dle naší                              | 40                        |                  |  |  |  |  |  |
| Přehled shop systémů              | Nespárované produkty*                                                                                                    | název produktu                                      | specifikace pro jednotlive<br>kategorie. Více ve specifikaci | 1 <b>∠</b><br>Zobrazit    | XML/XLS          |  |  |  |  |  |
| Průvodce Heurekou pro e-<br>shopy |                                                                                                    |                                                     | XML feedu                                                    | Real of right and have to |                  |  |  |  |  |  |
| Heureka Roadshow                  | Celkem produktů                                                                                                    |                                                     |                                                              | 375                       |                  |  |  |  |  |  |
|                                   |                                                                                                    |                                                     |                                                              |                           |                  |  |  |  |  |  |

\* Všechny produkty jsou na Heureka.cz zobrazovány, čekající a nespárované produkty se však zobrazují pouze v rámci fulltextového vyhledávání.

Spárované produkty = produkty, které jsou zařazeny do karet na Heurece.

Čekající produkty = produkty, které čekají na zařazení do karet Heureky.

Čekající kategorie = produkty, kde robot Heureky/administrátoři Heureky párují vaše názvy kategorií s kategoriemi Heureky.

Neaktivní kategorie – produkty, kde máte kategorii, kterou bude Heureka v budoucnu spouštět.

Ignorované kategorie = produkty, které Heureka nemůže napárovat, protože je neumí přiřadit ke svých kategoriím.

Nespárované produkty = produkty, které Heureka nemůže napárovat, protože název nesplňuje požadavky dané kategorie (někdy je problém i s názvem kategorie v XML!).

### Co udělat pro větší spárovanost?

1) Posílat kategorie dle stromu Heureky v tagu CATEGORYTEXT.

### CATEGORYTEXT

Zařazení produktu do kategorie, uvádějte vždy celou cestu k produktu, tak jak to máte na vašem eshopu (stačí nám tedy vaše kategorie) pokud jasně určují druh produktu. Případně využijte náš strom aktivních kategorií <u>https://www.heureka.cz/direct/xml-export/shops/heureka-sekce.xml</u>

Elektronika | Mobilní telefony | Příslušenství | Nabíječky | Originální

### 🗶 Nabíječky

Pokud se vaše produkty nezařadí na základě 100% shody názvu s názvem na Heurece nebo díky EAN, je správný Categorytext jedinou možností jak spárovat (zakategorizovat) produkty.

Kategorie musí vždy jasně určovat druh produktu, které se pod ní skrývají.

Kompletní nápovědu najdete zde: <u>https://sluzby.heureka.cz/napoveda/xml-</u> <u>feed/#CATEGORYTEXT</u>

2) Podívat se, zdali názvy vašich produktů v XML obsahují všechny doporučené informace dle Heureky.

### ✓ PRODUCTNAME

Přesný název produktu. Nesmí obsahovat žádné jiné informace, jako např. dárek, pouzdro či nabíječka zdarma, atd. Hodnota musí být obsažena také v tagu PRODUCT, jinak nebude brána v potaz. Pokud názvy produktů nebudou obsahovat produktové číslo, hrozí, že nedokážeme produkty správně identifikovat a tudíž spárovat. Maximální délka názvu produktu je 255 znaků.

- Canon PowerShot SX100 červený
- Digitální fotoaparát Canon SX100 Power-shot + nabíječka

### Povinné údaje v názvu pro jednotlivé kategorie

Obecně platí, že název nesmí být obecný. Pokud tedy uvedete do názvu produktu výrobce, řadu a produktové číslo, měl by být produkt v pořádku zařazen.

Pokud se jedná o varianty produktů, které se liší barvou, rozměry, příchutí, množstvím a dalšími atributy, je nutné všechny tyto parametry rozlišit v názvu produktu, aby se nesloučily do jednoho.

| Sekce            | Povinné údaje v názvu pro jednotlivé sekce                    |
|------------------|---------------------------------------------------------------|
| Pneumatiky       | Výrobce   Řada   Velikosti   Průměr   Indexy                  |
| Autosedačky      | Výrobce   Řada   Produktové číslo / Označení   Barva   Ročník |
| Mobilní telefony | Výrobce   Řada   Produktové číslo / Označení   Barva          |

Kompletní nápovědu najdete zde: <u>https://sluzby.heureka.cz/napoveda/xml-</u> <u>feed/#PRODUCTNAME</u> a zde pro dané kategorie <u>https://sluzby.heureka.cz/napoveda/povinne-nazvy/</u>

# 12. Mám zapnuté měření konverzí

Měření konverzí slouží pro statistiky, aby bylo lépe poznat, jak vám funguje inzerce.

| Služby                  | Měření konverzí                                                                                                    |  |  |  |  |  |  |
|-------------------------|----------------------------------------------------------------------------------------------------|--|--|--|--|--|--|
| Aktuality               |                                                                                                    |  |  |  |  |  |  |
| Přehled                 | Od 1.9.2015 zpracováváme pouze data zaslána prostřednictvím nového skriptu, který naleznete níže.                                                                                                    |  |  |  |  |  |  |
| Statistiky              |                                                                                                    |  |  |  |  |  |  |
| Stav kreditu            | verime, ze Heureka je pro vas diounodobe nejvyhodnejsi zdroj zakazniku, ktery muzete pro svuj obchod ziskat. Radi bychom vam proti<br>nabídli nástroj, pomocí kterého si můžete velice přesně změřit efektivitu vašich investic do Heureky. Měření návratnosti je základním |  |  |  |  |  |  |
| Nastavení cen prokliku  | rozhodovacím kritériem pro váš business. Nástroj Měření konverzí vám zcela zdarma nabídne zásadní informace o vaší efektivitě                                                                                                    |  |  |  |  |  |  |
| Nastavení zobrazování   | zobrazování na Heurece a umožní podrobně sledovat ROI (návratnost vašich investic) až na úroveň konkrétních sekcí a produktů.                                                                                                    |  |  |  |  |  |  |
| Dotazy z poraden        | Informaca o stavu měžaní konvorzí                                                                                                    |  |  |  |  |  |  |
| Ceny dopravy            |                                                                                                    |  |  |  |  |  |  |
| Pobočky                 | Název obchodu:                                                                                                    |  |  |  |  |  |  |
| Přehled spárovanosti    | Veřejný klíč pro kód měření konverzí: AAA8A45B4A259HEUREKA8C5DD2D7647BBB                                                                                                    |  |  |  |  |  |  |
| Měření konverzí         | Stav měření konverzí:                                                                                                    |  |  |  |  |  |  |
| Dostupnostní XML soubor | (poslední zaznamenaná objednávka: 09.05.18 22:49. Informace je s denním zpoždením)                                                                                                    |  |  |  |  |  |  |
| Sortiment Report        | Zobrazit statistiky                                                                                                    |  |  |  |  |  |  |
| Ověřeno zákazníky       | Generovat XML reporty:                                                                                                    |  |  |  |  |  |  |

Zapnout si můžete také reporty ke stažení, ty obsahují informace o konverzích ke stažení. Ovšem pozor, data mohou být odlišná od dat v tabulce v administraci Heureky!

# 13. Generuji dostupností FEED

Dostupnostní feed slouží k častější aktualizaci skladové dostupnosti – položek, které máte skladem. Standardně se základní XML feed stahuje cca co dvě hodiny a tím pádem i dostupnost se mění co 2 hodiny. V případě aktivace dostupnostního feedu se tak děje co 10 minut.

| Služby                  | Doplňkový XML se                                                                                                    | oubor pro dostupnost zboží                                                                                                    |  |  |  |  |  |  |  |  |
|-------------------------|----------------------------------------------------------------------------------------------------|----------------------------------------------------------------------------------------------------|--|--|--|--|--|--|--|--|
| Aktuality               |                                                                                                    |                                                                                                    |  |  |  |  |  |  |  |  |
| Přehled                 | Dostupnostní XML soubor I                                                                                                    | byl úspěšně stažen a naparsován.                                                                                                    |  |  |  |  |  |  |  |  |
| Statistiky              |                                                                                                    |                                                                                                    |  |  |  |  |  |  |  |  |
| Stav kreditu            | Deaktivovat dostupnostní XI                                                                                                    | ML coulor                                                                                                    |  |  |  |  |  |  |  |  |
| Nastavení cen prokliku  |                                                                                                    | VIL SOUDOI                                                                                                    |  |  |  |  |  |  |  |  |
| Nastavení zobrazování   | Tento soubor slouží jako doplněk k z                                                                                                    | základnímu XML souboru 2.0. Díky tomuto XML souboru bude na Heureka.cz vidět maximálně                                                                  |  |  |  |  |  |  |  |  |
| Dotazy z poraden        | aktuální stav dostupnosti jednotlivých produktů. Dostupnostní XML soubor zpracováváme pouze v PPC režimu. Specifikaci<br>dostupnostního XML paleznete zde |                                                                                                    |  |  |  |  |  |  |  |  |
| Ceny dopravy            | dostupnostrino XME naleznete zue.                                                                                                    |                                                                                                    |  |  |  |  |  |  |  |  |
| Pobočky                 | Jaké má tento XML pro v                                                                                                    | vás výhody?                                                                                                    |  |  |  |  |  |  |  |  |
| Přehled spárovanosti    |                                                                                                    |                                                                                                    |  |  |  |  |  |  |  |  |
| Měření konverzí         | Vétší konverze                                                                                                    | Stoprocentne presne informace o dostupnosti zbozi vedou k lepsim konverzim.                                                                             |  |  |  |  |  |  |  |  |
| Dostupnostní XML soubor | Kontrola doctumposti                                                                                                    | Na Heureka.cz probíhá přísnější kontrola dostupnosti zboží, nepravdivé informace vedou k<br>blokaci eshopů. Dostupností feed těmto problémům předchází. |  |  |  |  |  |  |  |  |
| Sortiment Report        | Kontrola dostupnosti                                                                                                    |                                                                                                    |  |  |  |  |  |  |  |  |
| Ověřeno zákazníky       | Orahai adhžar                                                                                                    | Data z dostupnostního feedu lze prezentovat jako skladem na pobočce, zboží lze ihned                                                                    |  |  |  |  |  |  |  |  |
| Přidat obchod           | Osobni odbery                                                                                                    | vyzvednout, uživatelé si budou moci tato data vyfiltrovat přímo na detailu produktu.                                                                    |  |  |  |  |  |  |  |  |
| Heureka Košík           | Dnes obiednáte - zítra u vás                                                                                                    | Při objednání do X hodin, zítra u vás doma. Tato informace se bude zobrazovat pouze u shopů s                                                           |  |  |  |  |  |  |  |  |
| Aktivace Košíku         |                                                                                                    | tímto dostupnostním feedem.                                                                                                    |  |  |  |  |  |  |  |  |
| Nastavení               |                                                                                                    |                                                                                                    |  |  |  |  |  |  |  |  |
| Objednávky              | Doplňkový XML soubor p                                                                                                    | ro dostupnost zboží                                                                                                    |  |  |  |  |  |  |  |  |
| Online platby           | Do níže uvedeného formuláře vložte                                                                                                    | URL XML souboru pro dostupnost zboží. Tuto URL nejprve otestujte pomocí validátoru níže.                                                                |  |  |  |  |  |  |  |  |
| Fakturace provizí       | URL souboru XML: http://www.e                                                                                                    | e-shop c7/nf-beureka-dostupnost xml                                                                                                    |  |  |  |  |  |  |  |  |
| Dotovaná doprava        | nup./////                                                                                                    |                                                                                                    |  |  |  |  |  |  |  |  |

Dostupnostní XML feed taktéž poskytuje informaci o tom, do kdy má zákazník zboží, které je skladem, objednat tak, aby je měl co nejdříve doma.

| Ceny dopravy Prozdravi.cz<br>Doručení do čtvrtka? Objednejte do zítr | 233 Kč<br>doprava od 81 Kč |  |
|----------------------------------------------------------------------|----------------------------|--|
| Osobní odběr                                                         | Zdarma                     |  |
| Česká pošta - Balík Do ruky                                          | 99 Kč                      |  |

Pokud se nepodaří stáhnout dostupnostní feed nebo obsahuje chyby, tak se u všech produktů, co jsou skladem, zobrazí jako dostupnost Info v obchodu bez ohledu na to, že v základní XML feedu je produkt skladem!

# 14. Dívám se do Sortiment reportu

Sortiment report vám nabízí vybraná data o vašem e-shopu a konkurenčních e-shopech. Sortiment report se zobrazí pouze e-shopům, co mají placený PPC režim a mají udělen certifikát Ověřeno zákazníky.

| Služby                           | Heureka Sorti                                                                                                    | ment Repo                                                                                                    | rt               |                                                            |  |  |  |  |  |  |
|----------------------------------|----------------------------------------------------------------------------------------------------|----------------------------------------------------------------------------------------------------|------------------|------------------------------------------------------------|--|--|--|--|--|--|
| Aktuality                        | Continuent Demont alterativity (d                                                                                                    | Grand Adala and another                                                                                                    |                  | ndetumo e estimo esta e e e esta esta data data data de la |  |  |  |  |  |  |
| Přehled                          | zahrnují počet konkurentů na                                                                                                    | ortiment Report obsanuje klicove udaje pro pracovniky e-snopu zodpovedne za strukturu softimentu a cenotvorbu. Klicove udaje<br>ahrnují počet konkurentů pahízejících produkt, srovnání ceny e-shopu s trhem, možnost ředit podle popularity produktu na Heurece. |                  |                                                            |  |  |  |  |  |  |
| Statistiky                       | atd. Mají podobu exportu dat ve volitelném formátu a jsou dostupné on-line po dobu 6 měsíců.                                           |                                                                                                    |                  |                                                            |  |  |  |  |  |  |
| Stav kreditu                     | V případě cen report neobsahuje jména konkurenčních e-shopů, ukazuje jen cenové rozvrstvení na trhu.                                   |                                                                                                    |                  |                                                            |  |  |  |  |  |  |
| Nastavení cen prokliku           | Sortiment reporty ve formátu                                                                                                    | Sortiment reporty ve formátu XLS se generují maximálně do 32000 produktů.                                                                                                    |                  |                                                            |  |  |  |  |  |  |
| Nastavení zobrazování            | Můžete si nastavit, zda si přejete obdržet potvrzení e-mailem o vygenerování Sortiment Reportu (potvrzení obdržíte na e-mail uvedený v |                                                                                                    |                  |                                                            |  |  |  |  |  |  |
| Dotazy z poraden                 | kontaktnich udajich).                                                                                                    | kontaktnich údajích).<br>Rédlem k Venem V v česte se česte konstrukture stála se se tilosta se stála se stála se s                                                                                                    |                  |                                                            |  |  |  |  |  |  |
| Ceny dopravy                     | Radi usiysime vase nazory a                                                                                                    | Radi usiysime vase nazory a namety k reportum na <u>sorument-support@neureka.cz</u> .                                                                                                    |                  |                                                            |  |  |  |  |  |  |
| Pobočky                          | Objednávka reportů                                                                                                    | 1                                                                                                    |                  |                                                            |  |  |  |  |  |  |
| Přehled spárovanosti             | Název obchodu                                                                                                    |                                                                                                    |                  |                                                            |  |  |  |  |  |  |
| Měření konverzí                  |                                                                                                    |                                                                                                    |                  |                                                            |  |  |  |  |  |  |
| Dostupnostní XML soubor          | E-shop.cz                                                                                                    | (351 produktů)                                                                                                    | Generovat report | Potvrzení e-mailem                                         |  |  |  |  |  |  |
| Sortiment Report                 |                                                                                                    |                                                                                                    |                  |                                                            |  |  |  |  |  |  |
| Ověřeno zákazníky                | Archiv reportu                                                                                                    |                                                                                                    |                  |                                                            |  |  |  |  |  |  |
| Přidat obchod                    | Datum                                                                                                    | Účel                                                                                                    |                  |                                                            |  |  |  |  |  |  |
| Heureka Košík<br>Aktivace Košíku | 09.05.2018 11:59:22 E-shop.cz (355 produktů v reportu) Stáhnout: <u>XLS XML CSV</u>                                                    |                                                                                                    |                  |                                                            |  |  |  |  |  |  |

Po stažení a otevření reportu se dívejte, na kolika kartách jsou min. 4 e-shopy. Zde se uplatňuje bidding. Dále sledujte rozdíly ve vaší prodejní ceně a nejnižší ceně na kartě – v případě velkých rozdílů často váznou prokliky. Pokud jste nejlevnější, mnohdy se zase nevyplatí tuto kartu biddovat (nastavovat produktu CPC). Důležitá je i míra popularity – čím větší číslo, tím často větší návštěvnost na Heurece karta má a měli byste tyto položky zahrnout do své biddovací strategie.

|   |              |          |          |            |           |            |              |         |          |       |          |      |         |         |        |         |       |           | E-shopů<br>prodávaj |
|---|--------------|----------|----------|------------|-----------|------------|--------------|---------|----------|-------|----------|------|---------|---------|--------|---------|-------|-----------|---------------------|
| 1 | Segment      | Kate     | egorie 🔻 | Jméno p    | roduktu   |            |              | -       | ID Produ | kti 👻 | Výrobce  | -    | EAN 👻   | Item ID | Vaš    | e URL 🔻 | Heure | eka UF 🔻  | produ 斗             |
| 2 | Elektrické r | nářa Aku | vrtačky  | Bosch GS   | B 18-2-LI | Plus 0 é   | 501 9E7 102  |         | 64       | 15654 | Bosch    |      |         | 321     | l http | ://www  | https | ://akusro | 5                   |
| з | Elektrické r | nářa Aku | vrtačky  | Bosch GS   | R 18 V-EC |            |              |         | 45       | 6456  | Bosch    |      |         | 213     | 3 http | ://www  | https | ://akusro | 3                   |
| 4 | Elektrické r | nářa Aku | vrtačky  | Makita D   | DF482RFI  | EB         |              |         | 4        | 15645 | Makita   |      |         | 312     | 2 http | ://www  | https | ://akusro | 2                   |
| 5 | Elektrické r | nářa Aku | vrtačky  | Bosch GS   | R 18-2-LI | Plus O 6   | 501 9E6 120  |         | 8        | 37687 | Bosch    |      |         | 12312   | 2 http | ://www  | https | ://akusro | 2                   |
| 6 | Elektrické r | nářa Aku | vrtačky  | Bosch GS   | B 12V-15  | 0 601 9    | B6 920       |         | 4564     | 15645 | Bosch    |      |         | 13      | 8 http | ://www  | https | ://akusro | 2                   |
| 7 | Elektrické r | nářa Aku | vrtačky  | Kvalitní l | PROFI aku | šroubo     | vák Li-ion + | 2 bater | 45       | 6564  |          |      |         | 123     | http   | ://www  | https | ://akusro | 1                   |
|   | Popular va   |          |          |            |           |            |              |         |          |       |          |      |         |         |        |         |       |           |                     |
|   | E-shopu      |          |          |            | vase      | 56         |              |         |          |       |          |      |         |         |        |         |       |           |                     |
|   | prodavaj     | produk   | t        |            | pozic     | e po       |              |         |          |       |          |      |         |         |        |         |       |           |                     |
|   | ících        | una      |          |            | dle       | zic        | Cena za      | 1       |          | _     |          | Pr   | ice     | Price   | P      | rice    | _     |           |                     |
|   | produ 斗      | trhu 📑   | 🛛 Vaše   | cena       | cen       | <b>* *</b> | prokli 🎽     | Nejni   | žší cena | ▼ Pr  | ice mi 🍸 | m    | in3 💌   | min4    | T n    | in5 🗋   | 🛯 Nej | vyšší ce  | n 💌                 |
|   | 5            | 5        | 3        | 10499      | Kč        | 1 4        | 25,00 Kč     |         | 10499    | Kč    | 10499 Kà | ť 1( | 0499 Кд | 10499   | Kč 1   | 0499 H  | č     | 1049      | 9 Kč                |
|   | 3            | 6        | 2        | 10248      | Kč        | 3 4        | 25,00 Kč     |         | 6370     | Kč    | 8612 K   | É 1( | 0248 Kà |         |        |         |       | 1024      | 8 Kč                |

4999 Kč 4999 Kč

1260 Kč

2260 Kč

1260 Kč

2260 Kč

799 Kč

# 15. Mám aktivované Ověřeno zákazníky

1

1 4 15,00 Kč

1 1 5,00 Kč

4,00 Kč

4,00 Kč

4

4

4

78

2

2

1

4999 Kč

2260 Kč

799 Kč

1260 Kč 1

Aktivace služby Ověřeno zákazníky zpřístupňuje další služby Heureky – tou nejdůležitější je možnost biddování v produktových kartách. Dále pak Heureka Košík a generování Sortiment reportu.

4999 Kč

260 Kč

260 Kč

799 Kč

| Služby                  | Ověřeno zákazníky                                                                                                    |
|-------------------------|----------------------------------------------------------------------------------------------------|
| Aktuality               |                                                                                                    |
| Přehled                 | Váš obchod E-shop.cz splňuje podmínky pro získání a udržení certifikátu Ověřeno zákazníky, který rozlišuje obchody                  |
| Statistiky              | • poskytujici kvalitni služby svým zakaznikum.                                                                                      |
| Stav kreditu            | <ul> <li>Certifikát se začal objevovat u vašeho obchodu na Heurece.</li> </ul>                                                      |
| Nastavení cen prokliku  | Za posledních 30 dní jsme od vás obdrželi 1575 objednávek (poslední 10.05.2018 000 10:37:12). Zobrazit poslední objednávky          |
| Nastavení zobrazování   |                                                                                                    |
| Dotazy z poraden        | Co vám nyní služba Ověřeno zákazníky přináší?                                                                                       |
| Ceny dopravy            | Cennou zpětnou vazbu od zákazníků podle které můžete pracovat na dalším zlepšení služeb. Zobrazit recenze obchodu                   |
| Pobočky                 | <ul> <li>Na stránky vašeho obchodu E-shop.cz si můžete umístit <u>ikony certifikátu</u>.</li> </ul>                                 |
| Přehled spárovanosti    | <ul> <li>Možnost umístit si na svůj web recenze na váš obchod nebo vaše produkty pomocí jednoduchých <u>XML exportů</u>.</li> </ul> |
| Měření konverzí         | Tainý klíč pro Ověřeno zákazníky                                                                                                    |
| Dostupnostní XML soubor | Unikátní klíč o délce 32 znaků slouží k identifikaci vašeho obchodu, pokud vlastníte více obchodů, je nutné pro každý obchod použít |
| Sortiment Report        | správný klíč.                                                                                                    |
| Ověřeno zákazníky       | Pokud si vygenerujete nový klíč, starý okamžitě přestane fungovat a musíte již tedy všechny nové objednávky volat s novým klíčem!   |
| Přidat obchod           | Změnu klíče tedy používejte pouze v případě, že máte podezření na únik tohoto klíče a hrozí jeho zneužití.                          |
| Heureka Košík           | Tajný klíč pro obchod E-shop.cz:         sdfsdfsdf654545sd4f5s4d4         vygenerovat nový                                          |

# 16. Sleduji dotazníky z Ověřeno zákazníky

V další části stránky se můžete podrobněji podívat na výsledky dotazníků.

### Statistiky výsledků dotazníků

Souhrnné výsledky dotazníků za libovolné období si můžete prohlédnout ve statistikách.

### Export vyplněných dotazníků - Ověřeno Zákazníky

Všechny vaše dotazníky vyplněné za posledních 6 měsíců si můžete stáhnout v xls tabulkách. Stáhnout v XLS souboru za měsíc 05.2018 (6) ▼ Stáhnout

### Export vyplněných dotazníků - Košík

Všechny vaše dotazníky vyplněné za posledních 6 měsíců si můžete stáhnout v xls tabulkách. Stáhnout v XLS souboru za měsíc 03.2018 (1) V Stáhnout

# Díky nim získáte představu o tom, co vaši zákazníky chválí a co jim vadí – tj. postřehy ke zlepšení.

### Jaké hlavní výhody podle vás obchod nabízí?

Rychlost, slušné ceny Parkování u objektu Expresní doručení do druhého dne Doprava zdarma Dárek zdarma Kvalita komunikace

Samotné výsledky dotazníků se zobrazují na detailu vašeho e-shopu. Reagujte min. na negativní recenze. Jako uživatelka pátrám po tom, zdali shop nemá negativních recenzí moc a zdali (ne)jsou bez odezvy ze strany e-shopu.

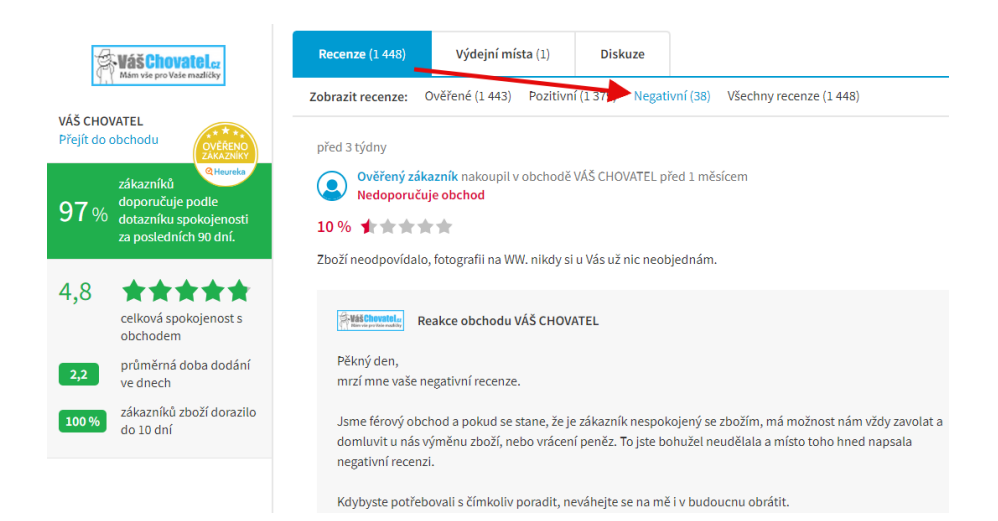

Zákazníci totiž mohou situaci velmi negativně popsat, a přitom to může být jinak.

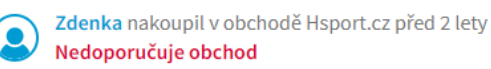

- 🕂 Žádné.
- 🕂 Jsem velmi zklamaná přístupem firmy, která neakceptuje, že chybu při doručení/ nedoručení udělala Česká pošta
- Nevybíravé chování zástupců firmy
- Celkově velmi špatný přístup k zákazníkum.

Nenakupujte v něm.

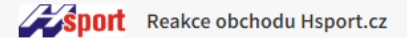

Dobrý den,

děkuji za hodnocení. Objednala jste si balík na poštu. My jsme vám zásilku druhý den ráno řádně poslali, informovali jsme vás o tom postupně ve třech e-mailech a esemesce. Následující den jste měla zásilku na poště připravenou k vyzvednutí. Dokonce jsme vám později posílali znovu e-mail a esemesku, dokonce i volali, že máte zásilku na poště už dlouho a blíží se konec úložní doby.

Zboží jste si nevyzvedla a zdůvodnila jste to tím, že jste nevěděla, že máte balíček na poště.

# 17. Využívám recenze obchodu na svém e-shopu

Ve spodní části naleznete XML s recenzemi e-shopu. Ty můžete stahovat formou XML z Heureky

```
Export recenzi obchodu
Adresa exportu recenzi obchodu E-shop.cz:
https://www.heureka.cz/direct/dotaznik/export-review.php?key=da6cef4b483348d525
Specifikace exportu recenzi obchodu <u>zobrazit..</u>
```

a zobrazovat je na e-shopu.

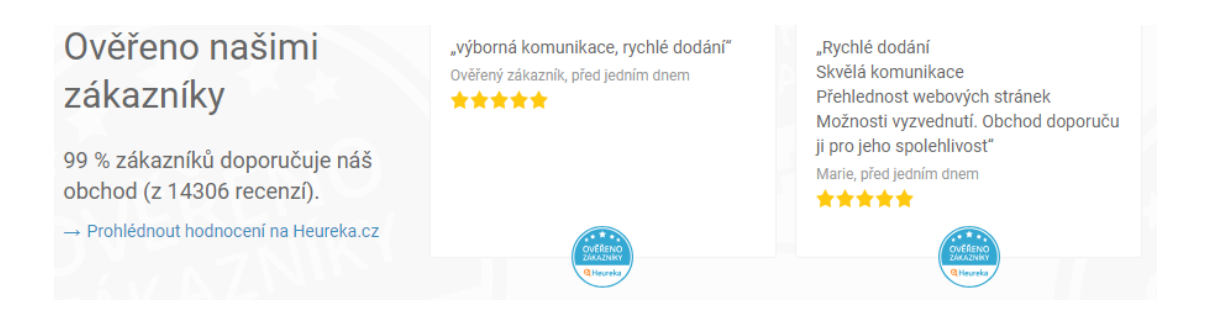

# 18. Zobrazuji recenze produktů na svém e-shopu

Zobrazovat můžete recenze i u produktů. Zde je ovšem nutné přes skript Ověřeno zákazníky odesílat ITEM\_ID zakoupených položek.

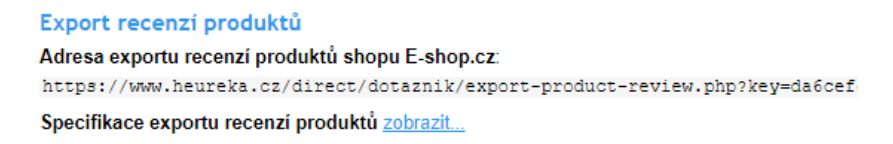

Platí ovšem, že se zobrazí pouze ty recenze, kdy uživatel nakoupil na vašem e-shopu a vyplnil dotazník Heureky.

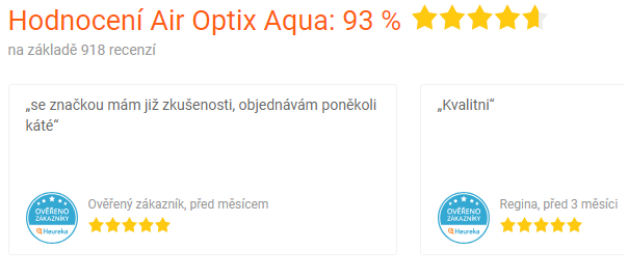

Zobrazujeme pouze hodnocení s komentářem

# 19. Využívám Heureka Košíku

**Heureka Košík** – umožňuje nákup přímo na Heurece, jako e-shop platíte provizi z každého uskutečněného nákupu (<u>https://sluzby.heureka.cz/napoveda/kosik-provize/</u>), neplatí se za proklik do Košíku. Heureka Košík – tlačítko – je dostupné pouze u spárovaných položek!!!

| ELEKTROplus.cz | Ověřeno zákazníky | Mobilní telefon Huawei P20 lite - růžový<br>+ <mark>Dárek</mark> : HORSKÝ POBYT NA 3 DNY PRO | skladem | 7 490 Kč<br>doprava zdarma | Koupit na Heurece | Ģ |
|----------------|-------------------|----------------------------------------------------------------------------------------------|---------|----------------------------|-------------------|---|
|                | 1882 recenzí      | JEDNU OSOBU SE SNÍDANÍ                                                                       |         |                            | Do obchodu        |   |
|                |                   | Vice venant                                                                                  |         |                            | ELEKTRO plus      |   |
| FUQ            | Ověřeno zákazníky | Telefon HUAWEI P20 Lite DualSIM Midnight                                                     | akladam | 7 490 Kč                   | Do obchodu        |   |
| ShopRoku 2017  | 55936 recenzí     | Vice variant                                                                                 | skiadem | uoprava zuarma             | EVA.cz            |   |

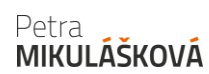

Při využívání Košíku se vám aktivují další možnosti. A to Garance nákupu v podobě ikony (<u>https://www.garancenakupu.cz/</u>) a zobrazí se tlačítko Koupit na Heurece.

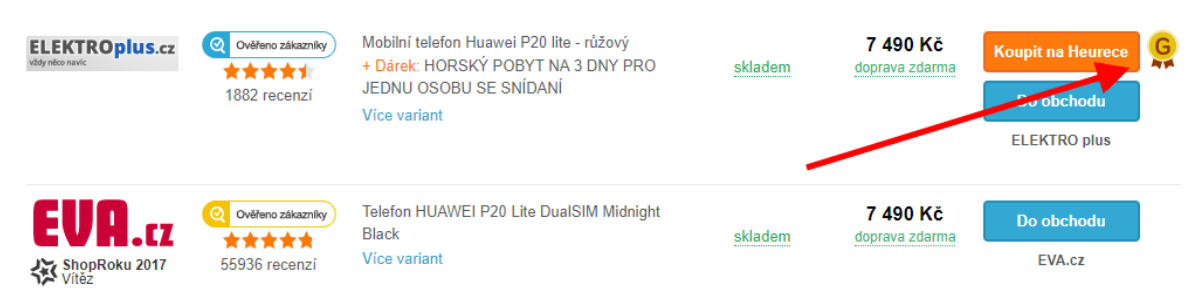

# 20. Využívám Autorizovaného prodejce

U některých e-shopů se zobrazuje text Autorizovaný prodejce.

| Autorizovaný prodejc | Ověřeno zákazniky | HUAWEI P20 Lite Dual SIM modrá / 5.84 / O-C<br>4x2 více<br>+ Dárek: HUAWEI CM51 Original BT<br>reproduktor šedá za 1 449,- zdarma<br>Více variant | <u>skladem</u> | 7 490 Kč<br>doprava od 59 Kč | Do obchodu<br>Mironet.cz |
|----------------------|-------------------|----------------------------------------------------------------------------------------------------|----------------|------------------------------|--------------------------|
| <b>CALFA</b> .cz     | Ověřen zákazníky  | Huawei P20 Lite Klein Blue SP-P20LDSLOM                                                                                                    | skladem        | 7 490 Kč<br>doprava zdarma   | Do obchodu               |
|                      | 38477 recenzí     |                                                                                                    |                |                              | ALFA.cz                  |

Tento text by měl zvyšovat konverzní schopnosti vašeho e-shopu (funguje to ovšem jak u koho, což mám ověřeno), protože nabídku odlišuje od ostatních, navíc se využívá i ve filtraci na produktové kartě.

Tento text získáte tak, že buďto platí vaše značka nebo přímo e-shop (musí prokázat, že je prodejce – ideálně dokumentem s prohlášením od značky). Cena je cca 2000 Kč / měsíc / značka. Další podmínkou je udělený certifikát Ověřeno zákazníky.

<u>https://www.heurekashopping.cz/pro-obchodni-partnery/reklama-naheurece/znacky</u> Dle informací z Heureky (<u>https://bloq.heureka.cz/2018/07/26/tipy-jak-</u> <u>vytezit-z-heureky-maximum/</u>) , zapojení zvýší prokliky a to až o 5 %.

# 21. Rozšiřuji element PRODUCT o další text

Tag PRODUCT obsahuje PRODUCTNAME + informaci navíc. Tento název bude zobrazen v porovnání cen a stejně tak ve fulltextu Heureky.

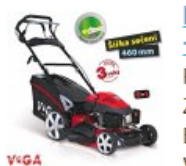

| Benzínová sekačka VeGA 46 HWXV 6in1 + Profi servis<br>+ Sestavení stroje + ZDARMA 3 roky záruky<br>Produkt Benzínová sekačka VeGA 46 HWXV 6in1 zařazený V.<br>Zahradní stroje > Sekačky na trávu > Benzínové sekačky ><br>Benzínové sekačky s pojezdem, Objednací kód: ZA-16461, výrobce<br>VeGA, obsah motoru: 139 | Heurels<br>obchodu                                       | 6 990 Kč<br>Do obchodu<br><u>Nakupka.cz</u> |
|----------------------------------------------------------------------------------------------------|----------------------------------------------------------|---------------------------------------------|
| VeGA 46 HWXV 6in1 benzínová sekačka (<br>PRODLOUŽENÁ ZÁRUKA 36 MĚSÍCŮ<br>Jsme autorizovaný prodejce sekaček VeGA. Od nás doprava zdarma<br>po celé ČR. Vedeme náhradní díly. Zajišťujeme předprodejní, záruční<br>a pozáruční servis. VeGA 46 HWXV 6in1 benzínová sekačka s<br>pojezdem                             | OVERENO<br>OVERENO<br>Reureta<br>1251 recenzí<br>obchodu | 6 990 Kč<br>Do obchodu<br>Penzo.cz          |
| VeGA 46 HWXV 6in1 benzínová sekačka s pojezdem<br>Travní sekačka VeGA 46 HWXV 6in1 s variabilním pojezdem Vlastní<br>pojezd: ANO Typ motoru: 5 PS, 4-takt OHV VeGA, 139ccm<br>Startování: Ruční, tahací startér Max. výkon motoru *: 3600 rpm, 5 PS<br>Výkon motoru                                                 | OVERENO<br>ZAKAZNIKY<br>RHEUREIZ<br>274 recenzí          | 6 990 Kč<br>Do obchodu<br>OK ZAHRADY s.r.o. |

Ve fulltextu máte díky tomu možnost se odlišit od konkurence. Maximální délka pro zobrazení (stejně tak XML) činí 255 znaků.

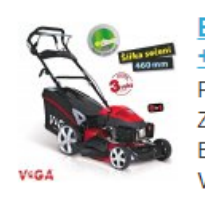

Benzínová sekačka VeGA 46 HWXV 6in1 + Profi servis + Sestavení stroje + ZDARMA 3 roky záruky Produkt Benzínová sekačka VeGA 46 HWXV 6in1 zařazený v: Zahradní stroje > Sekačky na trávu > Benzínové sekačky > Benzínové sekačky s pojezdem, Objednací kód: ZA-16461, výrobce: VeGA, obsah motoru: 139...

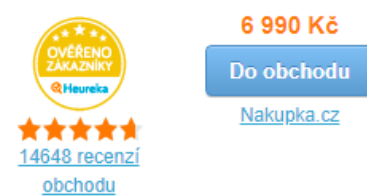

obchodu

Na detailu produktu v katalogu Heureky se zobrazuje pouze 200 znaků! Celý text se zobrazí po kliknutí na odkaz "více".

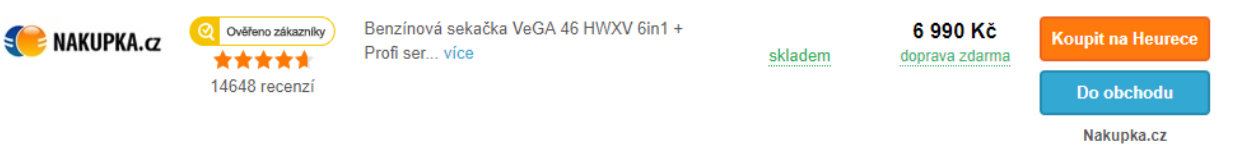

### Povolená rozšíření:

- Prodloužená záruka
- Záruka x let na motor, součástky atd.
- Vynesení do patra v ceně
- Prodloužení záruční/pozáruční servis
- Servis zdarma
- Prodloužená možnost vrácení zboží do
- Pouze osobní odběr
- Dárkové balení
- a další služby spojené s produktem

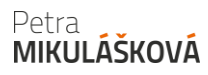

### Nepovolená rozšíření:

- Doprava zdarma uvádějte pouze v tagu DELIVERY
- Distribuce uvádějte v tagu PARAM
- Dostupnost uvádějte v dostupnostním feedu
- Autorizovaný prodejce
- Splátkový prodej
- Osobní odběr na X pobočkách
- Sleva na další nákup
- a další formy vyjádřené slevy (okamžitá sleva, akční cena, bonus ...)

Aktuální informace najdete v nápovědě na: <u>https://sluzby.heureka.cz/napoveda/xml-feed/#PRODUCT</u>

# 22. Využívám tagu GIFT pro zobrazení dárků

Další výraznou možností odlišení od ostatních v produktovém detailu je možnost uvádět dárek u produktů.

| SVÁŘEČKY <sup>1</sup> OBCHOD.CZ | Ověřeno zákazníky                  | VeGA 46 HWXV 6 in 1<br>+ <mark>Dárek</mark> : Olejová náplň 4T | skladem | 6 990 Kč<br>doprava zdarma |
|---------------------------------|------------------------------------|----------------------------------------------------------------|---------|----------------------------|
| obchody 24.cz                   | Ověřeno zákazníky<br>15290 recenzí | Sekačka VeGA 46 HWXV 6in1                                      | skladem | 6 990 Kč<br>doprava zdarma |

- Platí, že dárek je potřeba uvádět pouze ke konkrétnímu produktu, u kterého zákazník dárek skutečně získá.
- Dárek nesmí být dále ničím omezen (vyšší částkou objednávky, nákupem dalšího produktu, atd.).
- V případě možnosti výběru mezi dárky, je uveden pouze jeden dárek.
- Lze uvádět vícekrát, v případě že všechny dárky jsou dodávány k jednomu produktu.

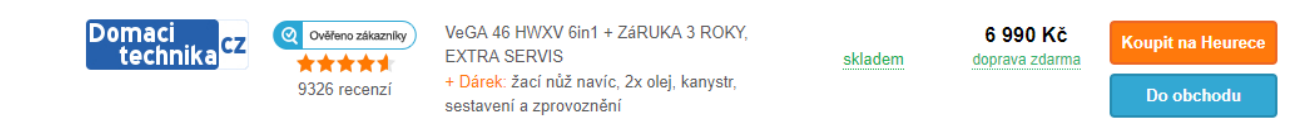

• Delší text nebude zobrazen celý.

Petra MIKULÁŠKOVÁ domacitechnika.cz

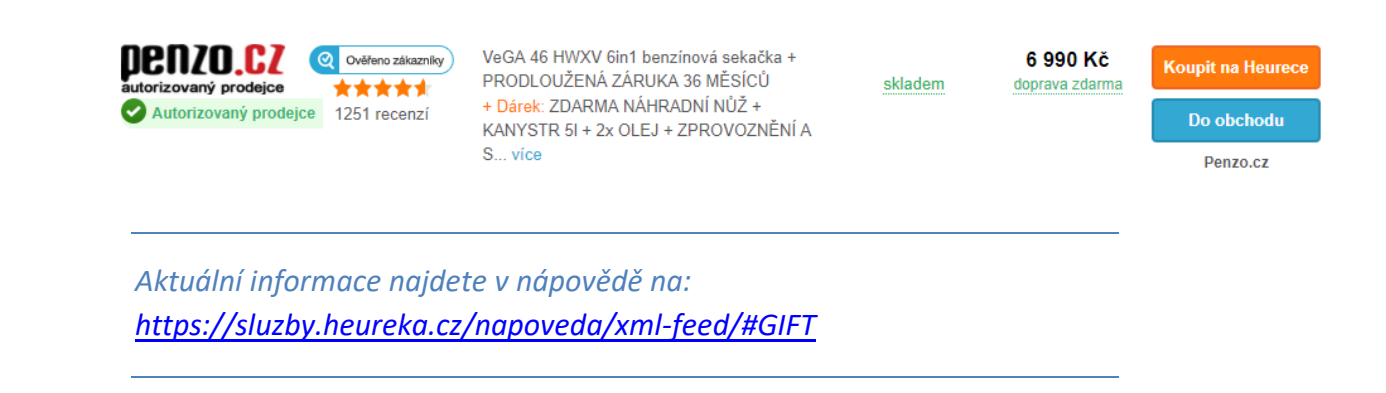

# 23. EAN kód uvádím jen tam, kde je to nutné

EAN kód je používán k označování jednotlivých druhů zboží. Heureka podporuje formát EAN 13.

EAN kód je povinnou položkou pro kategorii Knihy, Učebnice, Mapy a průvodci, Filmy, Hudba a Komiksy. V případě, kdy jsou 2 EAN kódy stejné, tak Heureka všechny EANy přeskočí a tam, kde je EAN povinný, položku odpáruje.

https://sluzby.heureka.cz/napoveda/xml-feed/#EAN

# 24. Uvádím správné hodnoty v tagu DELIVERY\_DATE

Na e-shopu se ve většině případů zobrazuje, kdy zákazník obdrží zboží. Tuto hodnotu posíláte v XML, Heureka to zpracuje a zobrazí uživateli. Je to jeden z důležitých faktorů při rozhodování o nákupu.

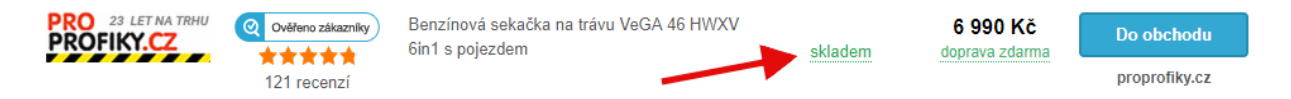

V případě, že jste obvykle schopni dodat zboží dříve, než uvádíte, a jedná se o hraniční hodnoty, zvažte, zdali poslat raději nižší hodnotu.

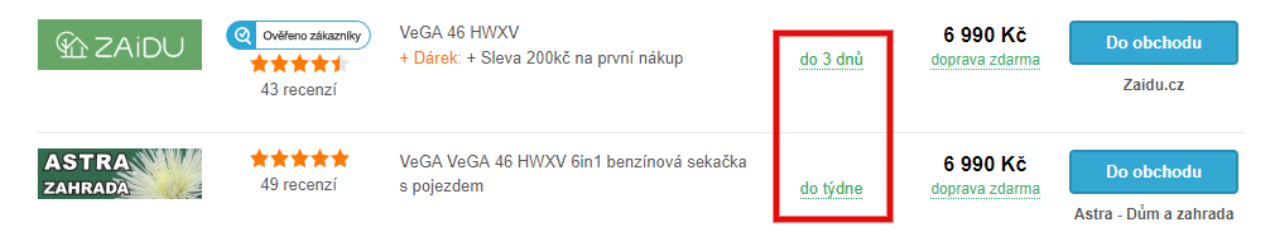

Díky tomu se vám místo př. do týdne zobrazí do tří dnů.

### Heureka požaduje posílat tyto hodnoty:

- skladem 0
- do 3 dnů 1-3
- do týdne 4-7
- do 2 týdnů 8-14
- do měsíce 15-30
- více než měsíc 31 a více
- info v obchodu pokud dodací dobu neuvádíte

### Přípustné texty na e-shopu jsou tyto:

| Hodnota DELIVERY_DATE     | Přípustná interpretace na eshopu                                                                                                    |
|---------------------------|----------------------------------------------------------------------------------------------------|
| Skladem<br>(hodnota 0)    | <ul> <li>skladem</li> <li>skladem u dodavatele, expedice do 24 hodin</li> <li>skladem v expedičním skladu, expedice do 24 hodin</li> <li>skladem na prodejně</li> <li>ihned (k odběru)</li> <li>expedice do 24 hodin</li> <li>Pozn. počet kusů ve eshopu mít být &gt; 0</li> </ul> |
| Do 3 dnů<br>(hodnoty 1-3) | <ul> <li>skladem, dodání do 2-5 pracovních dnů</li> <li>obvykle skladem (expedice do 3 dnů)</li> <li>skladem u dodavatele (expedice do 3 dnů)</li> </ul>                                                                                                    |

Další hodnoty naleznete na <u>https://sluzby.heureka.cz/napoveda/xml-</u> feed/#DELIVERY\_DATE

Heureka kontroluje e-shopy, jestli správně uvádí danou hodnotu, proto se podívejte i do XML feedu, jestli se shodují s tím, co máte na e-shopu.

# 25. Posílám parametry v XML Feedu

Parametry slouží k filtraci produktů na přehledu kategorie. Usnadňují výběr produktů. Např. u kategorie Pily (<u>https://pily.heureka.cz</u>), jsou jedny z parametrů Typ pohonu a Typ pily.

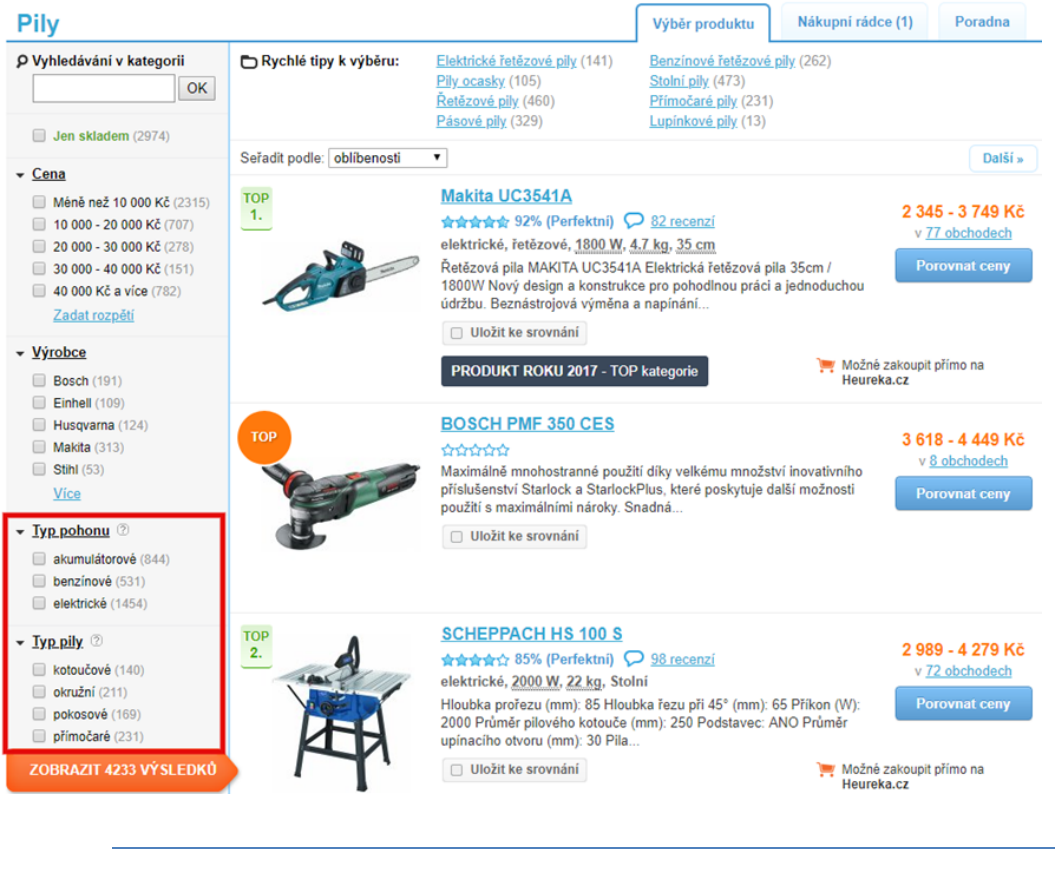

Aktuální nápovědu najdete na: https://sluzby.heureka.cz/napoveda/xmlfeed/#PARAM

Pokud je produkt spárován a posílá parametry již nějaký e-shop, tak není nutné parametry pro filtraci v kategoriích posílat (výjimku tvoří povinné parametry pro Heureka Košík).

# 26. Posílám jen platné položky

Neposílejte do XML zboží druhé jakosti v případě, že není takto v XML označeno dle nápovědy Heureky viz. <u>https://sluzby.heureka.cz/napoveda/xml-feed/#ITEM\_TYPE</u>.

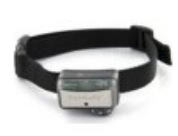

Bazar - Protištěkací obojek Big Dog Deluxe + 30 dní na vrácení zboží

Zboží vrácené ve 14denní lhůtě. Obojek je plně funkční. Obojek múže obsahovat drobné škrábance. Uvedené fotky jsou ilustrační. Nezobrazují skutečný stav produktu. Protištěkací obojek od amerického výr...

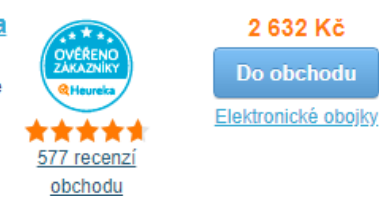

# 27. Posílám jen položky v ceně od

Produkty s nízkou prodejní cenou v řádu korun až desetikorun je nutné více analyzovat a zjistit, zdali přináší dostatečný objem tržeb. Pokud ne, pak je vhodné tyto položky v XML neposílat.

Heureka položky do 21 Kč včetně DPH nezpoplatňuje cenou za proklik.

https://sluzby.heureka.cz/napoveda/cenik-prokliku/

# 28. Posílám správně název v PRODUCTNAME

PRODUCTNAME je přesný název produktu. Nesmí obsahovat žádné jiné informace, jako např. dárek, pouzdro či nabíječka zdarma atd. Hodnota musí být obsažena také v tagu PRODUCT ve stejném znění, jinak nebude brána v potaz. Pokud názvy produktů nebudou obsahovat produktové číslo a je v dané kategorii doporučeno, hrozí, že položky špatně napáruje či je zcela nenapáruje. Maximální délka názvu produktu je 255 znaků.

https://sluzby.heureka.cz/napoveda/xml-feed/#PRODUCTNAME

## 29. ProvedI/a jsem audit XML Feedu na www.mergado.cz

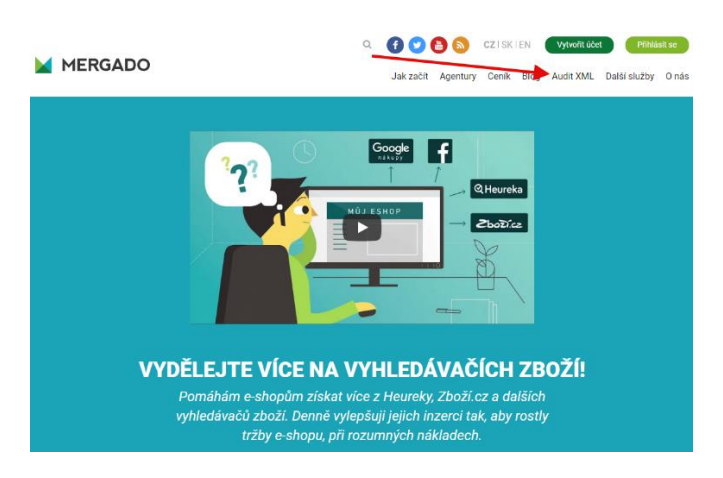

Na <u>www.mergado.cz</u> si po kliknutí na Audit XML můžete udělat audit XML Feedu.

Stačí zadat adresu XML Feedu, formát a e-mail, kam má dorazit odkaz na výsledky auditu.

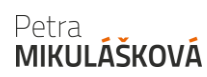

| MERGADO                                                                  | Audit XML                                                                                                    |  |  |
|--------------------------------------------------------------------------|----------------------------------------------------------------------------------------------------|--|--|
| Audit XML<br>Aplikace Mergado<br>Mergado Store                           | Ziskejte přehled o chybách a možných vylepšení Vašich XML souborů pro vyhledávače zboží. Nechte si vytvořit bezplatný audit<br>XML!<br>2 Zadáte adresu XML souboru do formuláře na této stránce, e-mailovou adresu kam má Mergado odeslat výsledky a<br>schválite podminky.<br>3 Margado audit zpracuje Váš XML soubor. Vyhledá v něm chyby a možná vylepšení.<br>5 Na uvedenou e-mailovou adresu vám pošleme e-mail s odkazem na výsledky auditu.<br>2 Zpracování auditu může trvat přimlut až několik hodin. Záleži na počtu položek zboží v XML feedu a na tom, kolik dalších<br>XML souborů je ve frontě před Vámi.<br>Pokud výsledky auditu nedorazí na Váš e-mail ani po 24 hodinách, napište nám prosím.<br>Audit XML je zdarma! |  |  |
|                                                                          | URL adress feedu: • http://www.eshop.cz/feeds/best-feed.xml                                                                                                    |  |  |
| Auditovat podle formátu: •                                               |                                                                                                    |  |  |
|                                                                          | Zjistit automaticky                                                                                                    |  |  |
|                                                                          | E-mail na který zašieme výsledky auditu: *                                                                                                    |  |  |
|                                                                          |                                                                                                    |  |  |
| Mernado                                                                  | Souhlasím s podmínkami využívání služby.                                                                                                    |  |  |
| Nápověda 🖉 Fórum 🖉 Audit                                                 | Audit                                                                                                    |  |  |
| Developers Docs Montakt<br>© 2011–2018<br>Mergado technologies, a. r. o. | Provést audit                                                                                                    |  |  |

### Výsledky se zobrazí včetně závažnosti a kolika položek se to týká.

| Doporučení pro vylepšení XML pro vyhledávače zboží jsou rozdělena do tří skupin     Závažné problémy brání ve správném fungování inzerce.     Varování omezují správné fungování inzerce, přímo ji však neohrožují.     Doporučení napovídají jak přínosy inzerce ještě vylepšit. |    |
|----------------------------------------------------------------------------------------------------|----|
| 8 12 69 184 176 1                                                                                                    | 84 |
| Element MANUFACTURER chybí nebo je prázdný                                                                                                    |    |
| Element DELIVERY_DATE chybí nebo je prázdný                                                                                                    |    |
| Hodnota elementu PRODUCT není unikátní                                                                                                    |    |
| Element EAN obsahuje neplatnou hodnotu                                                                                                    | 2× |
| Element CATEGORYTEXT obsahuje pouze jednu hodnotu                                                                                                    |    |
| Element VAT obsahuje nepovolenou hodnotu                                                                                                    |    |
| Element EAN chybí nebo je prázdný                                                                                                    |    |
| Element HEUREKA_CPC chybí nebo je prázdný                                                                                                    |    |
| Element PRODUCTNAME chybí nebo je prázdný                                                                                                    |    |
| Hodnota elementu EAN není unikátní                                                                                                    |    |
| Zkontrolujte názvy zboží (element PRODUCT)                                                                                                    |    |
| Element PRODUCT obsahuje nevhodné znaky                                                                                                    |    |

### Následně si jednotlivé položky proklikněte a podívejte se detailněji, čeho se týkají.

| 😌 Element CATEGORYTEXT obsahuje pouze jednu hodnotu (69 ×) 📦 🛨                                 |  |  |  |
|------------------------------------------------------------------------------------------------|--|--|--|
| Označení kategorie by mělo obsahovat plnou cestu ke zboží. Tedy kategorii včetně podkategorií. |  |  |  |
| Příklad:                                                                                       |  |  |  |
| <categorytext>Digitální fotoaparáty   Digitální zrcadlovky</categorytext>                      |  |  |  |
|                                                                                                |  |  |  |
| Potřebujete s tímto problémem poradit? Podívejte se na relevantní video 🖉 .                    |  |  |  |
|                                                                                                |  |  |  |

Po kliknutí na nadpis si zobrazíte detail konkrétního produktu.

| Element CATEGORYTEXT obsahuje pouze jednu hodnotu                        |                                      |                                                                | Zpět na           | Zpět na výsledky auditu |  |
|--------------------------------------------------------------------------|--------------------------------------|----------------------------------------------------------------|-------------------|-------------------------|--|
| Nalezeno 69 ×                                                            |                                      |                                                                |                   |                         |  |
| Označení kategorie by mělo o                                             | obsehovat plnou cestu ke zboží. Tedy | kategorii včetně podkategorií.                                 |                   |                         |  |
|                                                                          |                                      |                                                                |                   |                         |  |
|                                                                          |                                      |                                                                | Zobrazit všechny  | Skrýt všechny           |  |
|                                                                          |                                      |                                                                |                   |                         |  |
| Detektor kovů Tesoro COMPADRE SE (Special Edition), 6 490 Kč 🛛 😭 🔍 🗖 💉 🗞 |                                      |                                                                |                   |                         |  |
| alement CATEGORYTEXT obsahuje pouze jednu hodnotu.                       |                                      |                                                                |                   |                         |  |
|                                                                          | <b>\</b>                             |                                                                |                   |                         |  |
|                                                                          | PRODUCT                              | Detektor kovú lesoro COMPADRE SE (Spi<br>Detektory kovú TESODO | ecial Edition)    | Î                       |  |
|                                                                          | CATEGORTIEXT                         | https://www.detektorkovu.cz/products                           | /detektor-kovu-te | 2010-                   |  |
| Skrýt vlastnosti                                                         | UKL                                  | compadre-special-edition/                                      | Gecekcor-Kovu-te  | 3010-                   |  |
|                                                                          | PRICE_VAT                            | 6490.00                                                        |                   |                         |  |

Kdy je vidět, jako na příkladu výše, že uvedený CATEGORYTEXT neodpovídá stromu Heureky, je pravděpodobné, že položka bude na Heurece mezi ignorovanými (tj. nenapárovaná).

Prosím berte v potaz, že jde o strojovou kontrolu a je na vašem zvážení, jestli danou chybu opravíte nebo ji tak necháte, protože vám přijde zbytečné ji řešit.

### Seznam nejčastějších nedostatků:

- Schází výrobce v tagu MANUFACTURER.
- Máte duplicitní názvy produktů (PRODUCT, PRODUCTNAME).
- Máte duplicitní URL produktů.
- Neposíláte CATEGORYTEXT dle stromu Heureky.
- Posíláte nerozvětvený CATEGORYTEXT.
- Posílat nepodporovanou hodnotu dostupnosti položky (př. slovní).
- Názvu chybí produktové číslo.
- EANy jsou duplicitní či neodpovídají normám pro EANy.
- Posíláte nevhodná slova v názvu položky (př. Novinka, Akce, Sleva, Výprodej...).
- V XML je nesoulad názvu v PRODUCTNAME a PRODUCT.
- XML postrádá parametry.
- XML obsahuje položky s nulovými cenami.
- Posílat špatnou hodnotu VAT (sazba daně).
- Chybí element pro obrázky nebo je prázdný (IMGURL).
- Výrobce není uveden v názvu produktu.
- Máte příliš krátký název produktu (minimálně 3 znaky musí mít produkt).
- Nemáte unikátní ITEM\_ID jsou duplicitní.
- XML obsahuje neplatnou hodnotu pro dopravce v tagu DELIVERY\_DATE.